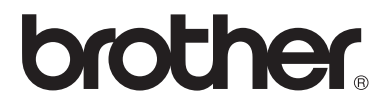

Multiprotokoll-Print/FaxServer

### Netzwerkhandbuch

## NC-100h

Bitte lesen Sie dieses Handbuch vor der Inbetriebnahme des Gerätes. Sie können dieses Handbuch jederzeit von der CD-ROM lesen oder ausdrucken. Bewahren Sie die CD gut zugänglich auf.

Alles, was Sie für Ihr Gerät benötigen, finden Sie auf den Brother Webseiten (Deutschland: <u>http://www.brother.de</u>, Schweiz: <u>http://www.brother.ch</u>, Österreich: <u>http://www.brother.at</u>). Sie können dort die neuesten Treiber und Dienstprogramme für Ihr Brother Gerät herunterladen, Antworten auf häufig gestellte Fragen und Tipps zur Problemlösung lesen oder sich über Lösungen besonderer Druckprobleme in den Bereichen 'Lösungen' und 'Kundeninformation' informieren.

#### Warenzeichen

Brother ist ein eingetragenes Warenzeichen der Brother Industries Ltd. UNIX ist ein Warenzeichen von UNIX Systems Laboratories.

Ethernet ist ein Warenzeichen der Xerox Corporation.

Postscript ist ein Warenzeichen von Adobe Systems Incorporated.

Apple, Macintosh und Rendezvous sind Warenzeichen von Apple Computer, Inc. IBM, LAN Server und AIX sind Warenzeichen der International Business Machines Corporation.

LAN Manager, Windows<sup>®</sup> und MS-DOS sind Warenzeichen der Microsoft Corporation.

BRÅdmin Professional ist ein Warenzeichen der Brother Industries, Ltd. Alle übrigen Waren- und Produktbezeichnungen, die in diesem Handbuch erwähnt werden, sind Warenzeichen oder eingetragene Warenzeichen der entsprechenden Firmen.

#### Erstellung und Veröffentlichung

Dieses Handbuch wurde unter der Aufsicht von Brother Industries Ltd. erstellt und veröffentlicht. Es enthält die Produktbeschreibungen entsprechend dem aktuellen Stand zum Zeitpunkt der Drucklegung.

Der Inhalt des Handbuches und die technischen Daten des Produkts können ohne vorherige Ankündigung geändert werden.

Das Unternehmen Brother behält sich das Recht vor, die technischen Daten und den Inhalt dieses Handbuchs ohne vorherige Bekanntgabe zu ändern und übernimmt keine Haftung für etwaige Fehler in diesem Handbuch oder daraus möglicherweise resultierende Schäden.

©2003 Brother Industries Ltd.

| WICHTIGER<br>HINWEIS: | Technische und funktionelle Unterstützung erhalten Sie nur<br>telefonisch.<br>Anrufe müssen jeweils <b>vom aufgeführten Land</b> ausgeführt<br>werden. |
|-----------------------|----------------------------------------------------------------------------------------------------|
| Kommentare ode        | er Vorschläge nehmen wir gerne schriftlich entgegen:                                                                                                   |
| In Europa             | European Technical Services<br>Shepley Street<br>Audenshaw<br>Manchester, M34 5JD<br>UK                                                                |

### Internet-Adressen

Globale Brother Website: <u>http://www.brother.com</u>

Für Antworten auf häufig gestellte Fragen, Produktsupport, technische Fragen und Abrufen von Treibern und Dienstprogrammen: <u>http://solutions.brother.com</u>

Deutschland: http://www.brother.de

Schweiz: <u>http://www.brother.ch</u>

Österreich: http://www.brother.at

### WICHTIGE INFORMATIONEN: VORSCHRIFTEN

### Konformitätserklärung (für Europa)

Wir, Brother Industries, Ltd., 15-1, Naeshiro-cho, Mizuho-ku, Nagoya 467-8561, Japan

erklären hiermit, dass dieses Produkt den folgenden Normen entspricht:

| Sicherheit: | EN 60950,          |          |
|-------------|--------------------|----------|
| EMV:        | EN 55022 Klasse B, | EN 55024 |

gemäß den Vorschriften der Niederspannungsrichtlinie 73/23/EEC und der elektromagnetischen Kompatibilität 89/336/EEC (gemäß Änderungen 91/263/EEC und 92/31/EEC).

Herausgeber: Brother Industries, Ltd. Information & Document Company

### Warnhinweis für LAN-Anschluss

Schließen Sie dieses Gerät nur an einen LAN-Anschluss an, der nicht Überspannungen ausgesetzt ist.

### Intel Copyright und Lizenzvereinbarung

Dieses Produkt beinhaltet Intel UPnP SDK Objektcode. Es folgt Copyright- und Lizenzinformation für Intel UPnP SDK.

Copyright© 2000 Intel Corporation

Alle Rechte vorbehalten.

Weitergabe und Verwendung von Quellcode und in binärer Form, mit oder ohne Veränderungen, sind erlaubt, wenn folgende Bedingungen eingehalten werden:

- \* Die Weitergabe von Quellcode muss die oben angegebene Copyright-Notiz enthalten, diese Liste von Bedingungen und die folgende Verzichtserklärung.
- \* Die Weitergabe in binärer Form muss in der Dokumentation und/oder anderen Materialien, die zur Weitergabe gehören, die oben angegebene Copyright-Notiz enthalten, diese Liste von Bedingungen und die folgende Verzichtserklärung.
- \* Der Name der Intel Corporation sowie die Namen sämtlicher Intel-Mitarbeiter dürfen nur mit vorheriger schriftlicher Genehmigung zur Auszeichnung, Werbung und Verkaufsförderung von auf dieser Software basierenden Produkten verwendet werden.

DIESE SOFTWARE WIRD VON DEN COPYRIGHT-INHABERN UND BEITRAGENDEN WIE VORLIEGEND GELIEFERT UND JEGLICHE AUSDRÜCKLICHEN ODER STILLSCHWEIGENDEN GARANTIEN, EINSCHLIESSLICH. JEDOCH NICHT BESCHRÄNKT AUF DIE HANDELSÜBLICHEN INBEGRIFFENEN GARANTIEN UND DIE EIGNUNG FÜR EINEN BESTIMMTEN ZWECK WERDEN NICHT ANERKANNT. KEINESFALLS IST INTEL SOWIE IHRE MITARBEITER FÜR DIREKTE. INDIREKTE. ZUFÄLLIGE. BESONDERE, EXEMPLARISCHE SCHÄDEN ODER FOLGESCHÄDEN VERANTWORTLICH (EINSCHLIESSLICH, JEDOCH NICHT BESCHRÄNKT AUF DIE BESCHAFFUNG ODER DEN ERSATZ VON WAREN ODER DIENSTLEISTUNGEN, DEN VERLUST VON ARBEITSZEIT, DATEN, EINNAHMEN ODER GESCHÄFTSAUSFALL), UNERHEBLICH AUS WELCHEM GRUND UND IN WESSEN VERANTWORTUNGSBEREICH, OB NACH VERTRAG, STRIKTER VERBINDLICHKEIT ODER SCHADENSERSATZRECHT (EINSCHLIESSLICH NACHLÄSSIGKEIT ODER ANDERES), DER SICH IN IRGENDEINER WEISE AUS DEM EINSATZ DIESER SOFTWARE ERGIBT. SELBST BEI VORHERIGER BENACHRICHTIGUNG DER MÖGLICHKEIT EINES SOLCHEN SCHADENS.

### Inhalt

| 1 |                                             |             |
|---|---------------------------------------------|-------------|
| 1 | Einfunrung                                  | 1-1         |
|   | Netzwerkgrundlagen                          | 1-1         |
|   | Uberblick                                   | 1-1         |
|   | Protokolle                                  | 1-1         |
|   | Protokollkonfigurationselemente             | 1-2         |
|   | TCP/IP Konfiguration                        | 1-2         |
|   | Netzwerkverbindung                          | 1-4         |
|   | Netzwerkarten                               | 1-4         |
|   | Peer-to-Peer-Druck                          | 1-4         |
|   | Netzwerk-Beispiel                           | 1-5         |
|   | Beispiel: Peer-to-Peer (TCP/IP)             | 1-5         |
|   | Eigenschaften                               | 1-6         |
|   | Überblick                                   | 1-6         |
|   | Netzwerkdruck                               | 1-6         |
|   | Scannen im Netz (*1)                        | 1-6         |
|   | Netzwerk PC-FAX (*1)                        | 1-6         |
|   | Speicherkarten-Station                      | 1-7         |
|   | Verwaltungssoftware                         | 1-7         |
| 2 |                                             |             |
|   | TOP/IP Konfiguration                        | <b>2-</b> 1 |
|   | I CP/IP-Informationen zuweisen (Grundlagen) | 2-1         |
|   |                                             | 2-1         |
|   | IP-Adresse uber das Funktionstastenfeld     |             |
|   | des Gerats zuweisen                         | 2-2         |
|   | IP-Adresse mit BRAdmin Professional andern  | 2-2         |
|   | IP-Adresse mit BRAdmin Professional         |             |
|   | und dem TPC/IP-Protokoll einstellen         | 2-3         |
|   | TCP/IP-Informationen automatisch zuweisen   |             |
|   | (Fortgeschritten)                           | 2-4         |
|   | IP-Adresse über DHCP konfigurieren          | 2-4         |
|   | IP-Adresse über APIPA konfigurieren         | 2-4         |
|   | IP-Adresse über RARP konfigurieren          | 2-5         |
|   | IP-Adresse über BOOTP konfigurieren         | 2-5         |
|   | Weitere Informationen                       | 2-6         |

(\*1) Eine vollständige Beschreibung dieser Funktionen finden Sie im Benutzerhandbuch auf der CD-ROM

| 3 | Funktionstastenfeld einrichten                          | 3-1                |
|---|---------------------------------------------------------|--------------------|
| - | I AN-Hauptmenü einrichten                               | 3-1                |
|   | Menü 1: TCP/IP                                          | 3-2                |
|   | Boot-Methode                                            | 3-2                |
|   | IP-Adresse                                              | 3-5                |
|   | Subnet-Mask                                             | 3-5                |
|   | Gateway                                                 | 3-6                |
|   | Host-Name                                               | 3-6                |
|   | WINS-Konfig                                             | 3-6                |
|   | WINS-Server                                             | 3-7                |
|   | DNS-Server                                              | 3-8                |
|   | APIPA                                                   | 3-8                |
|   | Menü 2: Verschiedenes                                   | 3-9                |
|   | Ethernet                                                | 3-9                |
|   | Zeitzone                                                | 3-9                |
|   | Netzwerkkonfigurationsliste                             | . 3-10             |
|   | Wiederherstellen der werkseitigen                       |                    |
|   | Voreinstellungen                                        | .3-11              |
| 4 | Netzwerkdruck unter Windows® (Peer-to-Peer)             | 1-1                |
| • | Windows <sup>®</sup> 2000/XP_LAN Server und Warp Server | <b>-</b> -∎<br>⊿_1 |
|   | Liberblick                                              | <del>-</del> 1     |
|   | Windows <sup>®</sup> 2000/XP (TCP/IP) Konfiguration     | 4-2                |
|   | Windows <sup>®</sup> 2000/XP-Druck                      |                    |
|   | (Druckertreiber noch nicht installiert)                 | 4-2                |
|   | Druck über Standard-TCP/IP-Port                         | 4-2                |
|   | Windows <sup>®</sup> 2000/XP-Druck                      |                    |
|   | (Druckertreiber bereits installiert).                   |                    |
|   | Für Benutzer von Windows <sup>®</sup> 98/Me             | 4-4                |
|   | Überblick                                               | 4-4                |
|   | TCP/IP-Druck                                            | 4-5                |
|   | Installation der Brother Peer-to-Peer-Software          | 4-5                |
|   | Drucker verknüpfen                                      | 4-6                |
|   | Zweiten Brother-LPR-Anschluss hinzufügen                | 4-7                |
|   | Weitere Informationen                                   | 4-7                |
| 5 | Notzworkdruck mit Macintach®                            | 5_1                |
| 0 | TCD/ID_Druck mit Macintosh®                             | <b>J-1</b>         |
|   | Pondezvoue-Eunktion                                     |                    |
|   | $(Mac \Theta^{\otimes} 10.2.4 \text{ adar behar})$      | 5 1                |
|   | (Mat US° 10.2.4 00el 1101el)                            | 5-1                |
|   |                                                         | 5-4                |

| Desklandiisuuse                                 | <b>C</b> 4 |
|-------------------------------------------------|------------|
| Problemiosung                                   | 6-1        |
| Uberblick                                       | 6-1        |
| Installationsprobleme                           | 6-1        |
| Gelegentliche Probleme                          | 6-3        |
| Problemlösung für TCP/IP                        | 6-3        |
| Problemlösung für Windows <sup>®</sup> 95/98/Me |            |
| Peer-to-Peer-Druck (LPR)                        | 6-4        |
|                                                 |            |
| Anhang                                          | A-1        |
| Anhang A                                        | A-1        |
| Allgemeine Informationen                        | A-1        |
| BRAdmin Professional Dienstprogramm             |            |
| (Empfohlen)                                     | A-1        |
| Web BRAdmin                                     | A-1        |
| Mit Diensten arbeiten                           | A-2        |
| Allgemeines                                     | A-2        |
| Anhang B                                        | A-3        |
| Andere Geräte über das Netzwerk aktualisieren   | Δ-3        |
| Anhang C                                        | Δ-6        |
| Technische Daten                                | Δ-6        |
|                                                 | 0-A        |
| Dretekellusteretützung                          | A-0        |
| Protokonunterstutzung                           | A-0        |
|                                                 | A-0        |
|                                                 | A-6        |
| Netzwerk-PC Faxversand                          | A-6        |
| Scannen im Netz                                 | A-7        |
| Verwaltungssoftware                             | A-8        |
| Funktionsübersicht und werkseitige              |            |
| Voreinstellungen                                | A-9        |
|                                                 |            |
| STICHWORTVERZEICHNIS                            | I-1        |

6

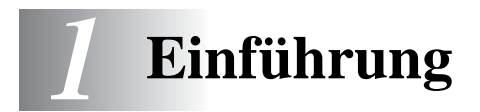

### Netzwerkgrundlagen

### Überblick

Wenn das Brother-Gerät an das Netzwerk angeschlossen ist, können mehrere Computer verschiedene, voneinander unabhängige Druckaufträge auf einem Gerät durchführen.

Um das Brother-Gerät in einem Netzwerk zu verwenden, müssen Sie ein Protokoll wählen, den Print/FaxServer konfigurieren und die Computer einrichten, die Sie verwenden.

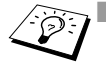

### Protokoll auswählen und Print/FaxServer konfigurieren

Falls ein Brother-Gerät schon an ein Netzwerk angeschlossen ist, überprüfen Sie bitte das aktuelle Protokoll. In diesem Fall müssen Sie den Print/FaxServer nicht konfigurieren.

### Print/FaxServer

Der Print/FaxServer aktiviert die in das Brother-Gerät eingebauten Netzwerkfunktionen.

### Protokolle

Protokolle sind standardisierte Regeln zur Datenübertragung in einem Netzwerk. Durch Protokolle erlangen Benutzer Zugang zu den Netzwerk-Ressourcen.

### TCP/IP

Das bekannteste und beliebteste Protokoll für Kommunikation wie Internet und E-Mail. Dieses Protokoll wird von den meisten Betriebssystemen wie Windows<sup>®</sup>, Macintosh<sup>®</sup> und Linux verwendet. TCP/IP ist auch für große Netzwerke geeignet und wird oft in Firmennetzwerken verwendet.

TCP/IP wird auch häufig als Druckprotokoll verwendet. Das Brother-Gerät kann TCP/IP-basierte Protokolle wie die Namenzuordnungssysteme LPR und NetBIOS verwenden.

### 1 - 1 EINFÜHRUNG

### **TCP/IP Konfiguration**

- IP-Adresse
- Gateway (falls sich Router in Ihrem Netzwerk befinden)

#### IP-Adresse

Eine IP-Adresse ist eine Zahlenreihe, die jeden mit dem Internet verbundenen Computer identifiziert. Eine IP-Adresse besteht aus vier Zahlen, die durch Punkte voneinander getrennt sind. Jede Zahl liegt zwischen 0 und 255. Sie müssen eine einzigartige IP-Adresse zuweisen, die zum angebundenen Netzwerk passt.

Beispiel: In einem kleinen Netzwerk stellen Sie die IP-Adresse ein, indem Sie die letzte Zahl ändern. 192.168.1.1, 192.168.1.2, 192.168.1.3

### Subnetzmaske

Subnetzmasken schränken die Netzwerkkommunikation ein. Ein Beispiel folgt...

- 255.255.0.0

Beispiel: PC1 kann mit PC2 kommunizieren

| PC1 IP-Adresse | 193. | 1.   | 2. | 3 |
|----------------|------|------|----|---|
| Subnetzmaske   | 255. | 255. | 0. | 0 |
| PC2 IP-Adresse | 193. | 1.   | 2. | 3 |
| Subnetzmaske   | 255. | 255. | 0. | 0 |

Hier ist ein Beispiel einer IP-Adresse und einer Subnetzmaske.

| IP-Adresse   | 193. | 1.   | 2. | 3 |
|--------------|------|------|----|---|
| Subnetzmaske | 255. | 255. | 0. | 0 |

0 bedeutet, dass dieser Teil der Adresse nicht für Kommunikation eingeschränkt ist.

Im oben erwähnten Beispiel können wir mit jedem Gerät kommunizieren, das eine IP-Adresse hat, die mit 193.1.X.X beginnt.

### Gateway (und Router)

Ein Router ist ein Übertragungsgerät, das Daten zwischen Netzwerken weitergibt. Ein Gateway ist eine Einrichtung im Netzwerk, das als Eingang zu einem anderen Netzwerk dient und über das Netzwerk übertragene Daten an einen bestimmten Ort übermittelt. Der Router weiß, wohin die Daten geleitet werden müssen, die beim Gateway ankommen. Falls sich ein Zielort in einem externen Netzwerk befindet, überträgt der Router die Daten zum externen Netzwerk. Wenn Ihr Netzwerk mit anderen Netzwerken kommuniziert, müssen Sie ggf. die Gateway-IP-Adresse konfigurieren. Falls Sie die Gateway-IP-Adresse nicht kennen, kontaktieren Sie Ihren Netzwerkadministrator.

#### , Knotenname

Der Knotenname erscheint im aktuellen BRAdmin Professional oder auf der Druckerkonfigurationsseite. Der Standardknotenname ist "BRN\_xxxxx" ("xxxxxx" stellt die letzten sechs Stellen der Ethernet-Adresse dar.)

### Netzwerkarten

Netzwerke und Netzwerkdruck können auf die verschiedensten Arten konfiguriert und arrangiert werden. Dies hängt von den speziellen Büroanforderungen ab. Es wird empfohlen, dieses Produkt in einer Peer-to-Peer-Umgebung einzubinden, in der jeder Computer direkt Daten an das Brother-Gerät schickt und von diesem empfängt.

### Peer-to-Peer-Druck

Der Druckeranschluss jedes Computers muss konfiguriert werden.

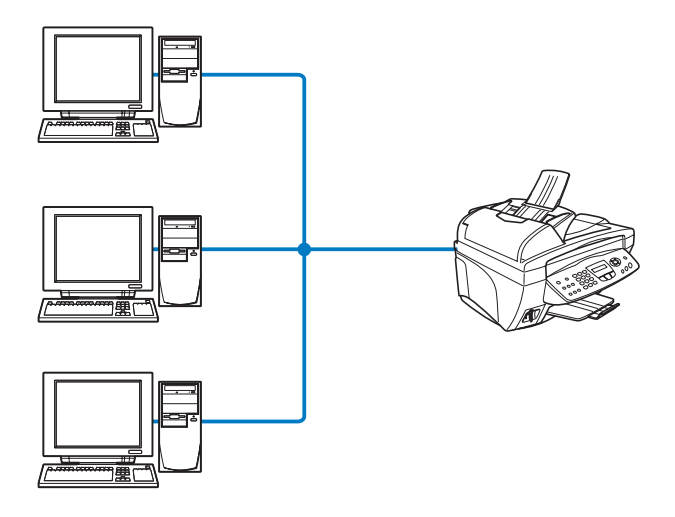

### Beispiel: Peer-to-Peer (TCP/IP)

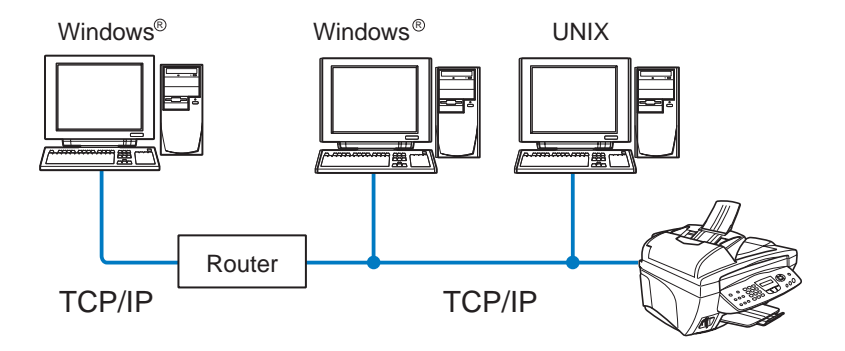

- Das TCP/IP-Protokoll und das Druckprotokoll jedes Computers müssen konfiguriert werden.
- Die IP-Adresse des Brother-Gerätes muss konfiguriert werden.
- Falls schon eine TCP/IP-Umgebung eingerichtet wurde, wird die Verwendung von Peer-to-Peer empfohlen.
- Falls es einen Router gibt, können Computer durch diesen auf das Brother-Gerät zugreifen. (In diesem Fall muss die Gateway-Adresse konfiguriert werden.)
- Das Brother-Gerät kann auch mit Macintosh<sup>®</sup> (TCP/IPkompatiblen Betriebssystemen) Geräten kommunizieren.

### Überblick

Über den Brother Netzwerk-Print/FaxServer kann Ihr Brother-Gerät an ein 10/100Mbit Ethernet-Netzwerk angeschlossen und gemeinsam benutzt werden. Mit Administrationsprogrammen können Brother-Geräte leicht konfiguriert und verwendet werden. Nach der Konfiguration können Sie mit Ihrem Gerät Dokumente per Internet faxen über Netzwerk drucken und scannen. Außerdem wird die Brother-Software für den Peer-to-Peer-Druck mit dem Gerät geliefert, was Ihnen ermöglicht, das Gerät als Arbeitsgruppendrucker einzusetzen.

### Netzwerkdruck

Der Print/FaxServer kann als PrintServer für folgende Systeme dienen: Windows<sup>®</sup> 98/Me, Windows<sup>®</sup> 2000/XP (Unterstützung des TCP/IP-Protokolls) und Macintosh<sup>®</sup> (Unterstützung von QuickDraw über TCP/IP oder Rendezvous). (Weitere Details siehe *Kapitel 5*).

### Scannen im Netz

Sie können Dokumente direkt in einen an Ihr Netzwerk angeschlossenen PC einlesen. (Siehe Kapitel 8 des Software-Handbuchs auf der CD-ROM)

### **Netzwerk PC-FAX**

Ihr Brother-Gerät kann als einfacher Netzwerk-FaxServer fungieren. Benutzer können dann Dokumente direkt von Ihrem PC als Fax-Dokumente verschicken. (Eine detaillierte Beschreibung finden Sie in Kapitel 6 des Software-Handbuchs auf der CD-ROM)

### **Speicherkarten-Station**

Sie können von einer im Brother-Gerät befindlichen Medienkarte Daten betrachten oder abrufen, indem Sie auf das Symbol "Speicherkarten-Station" auf dem Desktop doppelklicken. Die Software wird automatisch installiert, wenn Sie während der Softwareinstallation eine Netzwerkverbindung wählen.

### Verwaltungssoftware

Die Software BRAdmin Professional erleichtert die Verwaltung von Fax- und Netzwerk-Einstellungen.

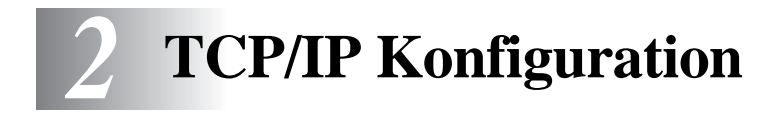

# TCP/IP-Informationen zuweisen (Grundlagen)

### Überblick

Voraussetzung für den Einsatz des TCP/IP-Protokolls ist, dass jedes Gerät im Netzwerk über eine eigene IP-Adresse verfügt. Im Folgenden erfahren Sie, wie Sie zur Konfiguration von IP-Adressen vorgehen.

Das APIPA-Protokoll (Automatic Private IP Addressing) vergibt automatisch eine im folgenden Bereich liegende IP-Adresse: 169.254.1.0 bis 169.254.254.255. Das APIPA-Protokoll kann über das Funktionstastenfeld deaktiviert werden. Weitere Informationen siehe Seite 2-8. Bei deaktiviertem APIPA-Protokoll lautet die Standard-IP-Adresse des Brother Print/FaxServers 192.0.0.192. Sie können diese IP-Adresse jedoch einfach ändern, damit Sie mit den IP-Adressendetails Ihres Netzwerks kompatibel ist. Dies kann auf eine der folgenden Arten geschehen:

- Uber das Funktionstastenfeld Ihres Geräts.
- BRAdmin Professional (für Windows<sup>®</sup> 98/Me und Windows<sup>®</sup> 2000/XP).
- Mit DHCP, Reverse ARP (rarp) oder BOOTP
- Mit einem anderen SNMP-basierten Verwaltungsprogramm.

Diese Konfigurationsmethoden werden in den folgenden Abschnitten erläutert.

Die dem Print/FaxServer zugewiesene IP-Adresse muss auf demselben logischen Netzwerk sein wie Ihre Hostcomputer. Andernfalls müssen Sie Subnetzmaske und Router (Gateway) richtig konfigurieren. (Weitere Informationen finden Sie auf Seite 1-2)

## IP-Adresse über das Funktionstastenfeld des Geräts zuweisen

Nähere Informationen zur Konfiguration der IP-Adresse über das Funktionstastenfeld finden Sie in *Kapitel* 3. Sie können die IP-Adresse über das Funktionstastenfeld des Geräts gleichzeitig mit der Konfiguration anderer Geräteparameter programmieren.

### IP-Adresse mit BRAdmin Professional ändern

Bitte benutzen Sie die auf der CD mit Ihrem Brother-Gerät gelieferte Version von BRAdmin Professional. Sie können die neuste Version von Brother BRAdmin Professional auch unter <u>http://solutions.brother.com</u> herunterladen. Dieses Dienstprogramm ist nur für Anwender von Windows<sup>®</sup> verfügbar.

Starten Sie BRAdmin Professional (unter Windows<sup>®</sup> 98/Me und Windows<sup>®</sup> 2000/XP). Klicken Sie dazu auf **Start / Programme / Brother Administrator Utilities / Brother BRAdmin Professional Utilities / BRAdmin Professional**.

| 🔯 pservers.psl - BRAdmin Professional        |                                |           |               |                       |
|----------------------------------------------|--------------------------------|-----------|---------------|-----------------------|
| <u>D</u> atei <u>G</u> eräte <u>S</u> teueru | ng <u>B</u> etrachten <u>?</u> |           |               |                       |
| 1 🖏 😏 🔗 😫                                    | 18 S I 18 🖬 19                 | 8 😴       |               |                       |
| Filter                                       | Knotenname                     | Protokoll | Knotenadresse | Druck 🔼               |
| TCP/IP                                       | <u>_</u>                       |           | 10.148.40.150 | âýñel 📃               |
| 🦻 IPX/SPX                                    | BRF-200a09                     |           | 10.148.40.94  | SLEEP                 |
|                                              | BRN_22054C                     |           | 10.148.40.165 | üÆéi <sub>)</sub>     |
|                                              | BRN_220DB8                     |           | 10.148.40.194 | şÄTäč                 |
|                                              | BRN_220F98                     |           | 10.148.40.196 | 06/17                 |
|                                              | BRN_220F9C                     |           | 10.148.40.184 | săTa( 🔽               |
|                                              | <                              |           |               | >                     |
| Hilfe erhalten Sie mit F1                    |                                |           | Geräte: 24    | Nicht konfiguriert: 0 |

BRAdmin Professional kann mit dem Brother Print/FaxServer über das TCP/IP-Protokoll kommunizieren.

Wenn Sie den Print/FaxServer mit dem TCP/IP-Protokoll verwalten wollen, so braucht dieser unbedingt eine gültige IP-Adresse. Falls Sie weder DHCP, BOOTP noch RARP verwenden, sollten Sie die IP-Adresse ändern. Verwenden Sie BRAdmin Professional zur Änderung der IP-Adresse und gehen Sie folgendermaßen vor:

- Verwenden Sie das TCP/IP-Protokoll und lassen Sie BRAdmin Professional den Brother Print/FaxServer als nicht konfiguriertes Gerät finden.
- 2 2 TCP/IP KONFIGURATION

## IP-Adresse mit BRAdmin Professional und dem TPC/IP-Protokoll einstellen

Wenn Ihr PC das TCP/IP-Protokoll verwendet, gehen Sie folgendermaßen vor:

- 1 Wählen Sie den **TCP/IP-Filter** im linken Rahmen des Hauptfensters von BRAdmin.
- 2 Wählen Sie das Menü Geräte, und dann Aktive Geräte suchen.
- Sind für den Print/FaxServer die werkseitigen Voreinstellungen eingestellt, so erscheint er nicht auf dem BRAdmin Professional Schirm. Wird jedoch die Option Aktive Geräte suchen gewählt, so findet die BRAdmin Professional Software das Gerät als nicht konfiguriertes Gerät.
  - 3 Wählen Sie das Menü Geräte und klicken Sie auf Nicht konfigurierte Geräte einrichten.
  - 4 Wählen Sie die MAC-Adresse Ihres Print/FaxServers aus und klicken Sie auf Konfigurieren.

Knotennamen und MAC-Adresse können Sie der Konfigurationsseite entnehmen. Wie Sie die Konfigurationsseite des Print/FaxServers ausdrucken, finden Sie in *Kapitel 3*.

- 5 Geben Sie die IP-Adresse, Subnetzmaske und Gateway (bei Bedarf) des Print/FaxServers ein.
- 6 Klicken Sie auf **OK**, und wählen Sie **Schließen**.
- 7 Ist die IP-Adresse korrekt übernommen, so erscheint der Brother-Print/FaxServer in der Geräteliste.

## TCP/IP-Informationen automatisch zuweisen (Fortgeschritten)

### IP-Adresse über DHCP konfigurieren

Das Dynamic Host Configuration Protocol (DHCP) ist eines von mehreren Protokollen zur automatischen Zuweisung von IP zur Zuweisung von IP-Adressen. Gibt es einen DHCP-Server in Ihrem Netzwerk (gewöhnlich in Unix/Linux oder Windows<sup>®</sup> 2000-, XP-Netzwerken), so erhält der Print/FaxServer seine IP-Adresse automatisch vom DHCP-Server, und sein Name wird bei allen RFC 1001- und 1002-kompatiblen dynamischen Namensdiensten registriert.

Wollen Sie den Print/FaxServer nicht mittels DHCP, BOOTP oder RARP konfigurieren, so müssen Sie für die BOOT-METHODE die Option FEST wählen, damit der Print/ FaxServer eine feste IP-Adresse erhält. Damit versucht der Print/FaxServer dann nicht, eine IP-Adresse von einem dieser Systeme zu erhalten. Die BOOT-METHODE kann über das Funktionstastenfeld des Gerätes oder mit BRAdmin Professional geändert werden.

### IP-Adresse über APIPA konfigurieren

Mit APIPA (Automatic Private IP Addressing) konfigurieren DHCP-Clients automatisch eine IP-Adresse und Subnetzmaske, wenn kein DHCP-Server verfügbar ist. Das Gerät wählt eine IP-Adresse zwischen 169.254.1.0 und169.254.254.255. Die Subnetzmaske wird automatisch auf 255.255.0.0 eingestellt, und die Gateway-Adresse ist 0.0.0.0.

Standardmäßig ist das APIPA-Protokoll aktiviert.

### IP-Adresse über RARP konfigurieren

Die IP-Adresse des Brother Print/FaxServers kann auch mit der Funktion Reverse ARP (rarp) auf Ihrem Hostcomputer konfiguriert werden. Dazu wird die Datei /etc/ethers mit einem Eintrag wie dem folgenden versehen (wenn diese Datei nicht vorhanden ist, können Sie sie erzeugen):

00:80:77:31:01:07 BRN 310107

Dabei ist der erste Eintrag die Ethernet-Adresse des Print/FaxServers, und der zweite Eintrag der Name des Print/FaxServers (das ist der Name, der auch in der Datei /etc/hosts angegeben wurde).

Läuft der rarp-Dämon nicht bereits, so starten Sie ihn (je nach System mit dem Befehl rarpd, rarpd -a, in.rarpd -a u. ä.; geben Sie man rarpd ein, oder ziehen Sie Ihre Systemdokumentation zu Rate). Geben Sie bei einem Berkeley UNIX-basierten System den folgenden Befehl ein, um zu überprüfen, ob der rarp-Dämon läuft:

ps -ax | grep -v grep | grep rarpd

Bei AT&T UNIX-basierten Systemen geben Sie ein:

ps -ef | grep -v grep | grep rarpd

Nach dem Einschalten erhält der Brother Print/FaxServer dann die IP-Adresse vom rarp-Dämon.

### IP-Adresse über BOOTP konfigurieren

BOOTP ist eine Alternative zu rarp, die den Vorteil hat, die Konfiguration von Subnetzmaske und Gateway zu ermöglichen. Um die IP-Adresse mit BOOTP zu konfigurieren, müssen Sie sich vergewissern, dass BOOTP auf Ihrem Hostcomputer installiert ist und läuft (es sollte in der Datei /etc/services auf Ihrem Host als echter Service erscheinen; geben Sie man bootpd ein, oder ziehen Sie Ihre Systemdokumentation zu Rate). BOOTP wird gewöhnlich über die Datei /etc/inetd.conf gestartet, Sie können es ggf. durch Entfernen des Zeichens "#" vor dem bootp-Eintrag in dieser Datei aktivieren. So würde zum Beispiel ein typischer bootp-Eintrag in der Datei /etc/inetd.conf folgendermaßen lauten:

#bootp dgram udp wait /usr/etc/bootpd bootpd -i

Bei manchen Systemen kann dieser Eintrag "bootps" anstelle von "bootp" lauten.

Um BOOTP zu aktivieren, löschen Sie einfach das Zeichen # in einem Editor (ist das Zeichen # nicht vorhanden, dann ist BOOTP bereits aktiviert). Geben Sie dann den Namen, Netzwerktyp (1 für Ethernet), Ethernet-Adresse, IP-Adresse, Subnetzmaske und Gateway für den Print/FaxServer in die BOOTP-Konfigurationsdatei (gewöhnlich /etc/bootptab) ein. Leider ist das exakte Format hierfür nicht standardisiert, so dass Sie Ihrer Systemdokumentation entnehmen müssen, wie diese Angaben einzugeben sind (bei vielen UNIX-Systemen gibt es dafür auch Beispielvorlagen in der bootptab-Datei). Hier sind einige Beispiele für typische /etc/bootptab-Einträge:

BRN 310107 1 00:80:77:31:01:07 192.189.207.3

und:

BRN 310107:ht=ethernet:ha=008077310107:\ ip=192.189.207.3:

Manche BOOTP Hostsoftware-Implementationen sprechen nicht auf BOOTP-Anfragen an, wenn kein Download-Dateiname in der Konfigurationsdatei enthalten ist. Erzeugen Sie in diesem Fall einfach eine Nulldatei auf dem Host und geben Sie den Namen dieser Datei und ihren Pfad in der Konfigurationsdatei an.

Wie bei rarp lädt der Print/FaxServer beim Einschalten des Geräts seine IP-Adresse vom BOOTP-Server.

### Weitere Informationen

Weitere Informationen zum TCP/IP-Protokoll finden Sie unter <u>http://solutions.brother.com/</u>.

## **3** Funktionstastenfeld einrichten

### LAN-Hauptmenü einrichten

Sie können Ihr Gerät ans Netzwerk anschließen, um Netzwerk-Scanner, Netwerk PC-FAX, Netzwerk-Drucker und Speicherkarten-Station zu verwenden.

Um alle Netzwerkfunktionen zu verwenden, können Sie das Gerät über das LAN-Menü und Funktionstastenfeld einrichten.

Die LAN-Einstellungen können über BRAdmin vorgenommen werden. (Siehe *Kapitel 2* oder besuchen Sie unsere Webseite unter: <u>http://solutions.brother.com</u>)

Im LAN-Menü des Brother Gerätes können Sie die notwendigen Netzwerk- und Internet-Faxeinstellungen vornehmen. Drücken Sie zuerst auf die Taste **Menü/Eing. (Menu/Set)**. Drücken Sie dann auf die Nummer **5** für LAN. Das LAN-Hauptmenü enthält die folgenden sieben Untermenüs: **TCP/IP** und **Verschiedenes**. Rufen Sie das gewünschte Untermenü auf. (Siehe Kapitel 3 des Benutzerhandbuchs zu Informationen zu den LAN-Menüoptionen)

Anmerkung: Das Gerät wird mit der Windows<sup>®</sup>-Software BRAdmin Professional geliefert. Dieses Dienstprogramm kann zur Konfiguration vieler Einstellungen des Netzwerks verwendet werden.

### Menü 1: TCP/IP

In diesem Menü können die folgenden 9 Funktionen eingestellt werden: Boot-Methode, IP-Adresse, Subnet-Mask, Gateway, Host-Name, WINS-Konfig., WINS-Server, DNS-Server und APIPA.

### **Boot-Methode**

- 1 Drücken Sie Menü/Eing. (Menu/Set), 5, 1, 1.
- 2 Drücken Sie coder coder zur Auswahl von Auto, Fest, RARP, BOOTP oder DHCP.
- 3 Drücken Sie Menü/Eing. (Menu/Set).
- 4 Drücken Sie Stopp (Stop/Exit).

### Einstellung "Fest"

Wenn diese Einstellung gewählt ist, muss die IP-Adresse des Geräts manuell zugewiesen werden. Die IP-Adresse ist dann auf die hier gespeicherte Adresse festgelegt.

#### Einstellung "Auto"

Wenn diese Einstellung gewählt ist, sucht das Gerät im Netzwerk nach einem DHCP-Server. Wenn ein DHCP-Server erreicht werden kann und dieser auf die Zuweisung einer IP-Adresse konfiguriert ist, wird die vom DHCP-Server ermittelte IP-Adresse verwendet. Wenn kein DHCP-Server erreichbar ist, sucht das Gerät nach einem BOOTP-Server. Wenn ein BOOTP-Server erreichbar und entsprechend konfiguriert ist, wird dem Gerät eine IP-Adresse vom BOOTP-Server zugewiesen. Nach Änderung der Einstellungen müssen Sie das Gerät ausschalten und wieder einschalten. Die Suche des Geräts nach einem Server im Netzwerk kann nach dem ersten Einschalten einige Minuten dauern.

#### **RARP-Modus**

Die IP-Adresse des Brother Print/FaxServers kann auch mit der Funktion Reverse ARP (RARP) auf Ihrem Hostcomputer konfiguriert werden. Dazu wird die Datei /etc/ethers mit einem Eintrag wie dem Folgenden versehen (wenn diese Datei nicht vorhanden ist, können Sie sie erzeugen):

00:80:77:31:01:07 BRN 310107

Dabei ist der erste Eintrag die Ethernet-Adresse des Print/FaxServers, und der zweite Eintrag der Name des Print/FaxServers (das ist der Name, der auch in der Datei /etc/hosts angegeben wurde).

Läuft der rarp-Daemon nicht bereits, so starten Sie ihn (je nach System mit dem Befehl rarpd, rarpd -a, in.rarpd -a u.ä.; geben Sie man rarpd ein, oder ziehen Sie Ihre Systemdokumentation zu Rate). Geben Sie bei einem Berkeley UNIX-basierten System den folgenden Befehl ein, um zu überprüfen, ob der rarp-Dämon läuft:

ps -ax | grep -v grep | grep rarpd

Bei AT&T UNIX-basierten Systemen geben Sie ein:

ps -ef | grep -v grep | grep rarpd

Der Brother Print/FaxServer erhält dann die IP-Adresse vom rarp-Daemon, wenn er eingeschaltet wird.

#### **BOOTP-Modus**

BOOTP ist eine Alternative zu rarp, die den Vorteil hat, die Konfiguration von Subnetzmaske und Gateway zu ermöglichen. Um die IP-Adresse mit BOOTP zu konfigurieren, müssen Sie sich vergewissern, dass BOOTP auf Ihrem Hostcomputer installiert ist und läuft (es sollte in der Datei /etc/services auf Ihrem Host als echter Service erscheinen; geben Sie man bootpd ein, oder ziehen Sie Ihre Systemdokumentation zu Rate). BOOTP wird gewöhnlich über die Datei /etc/inetd.conf gestartet, Sie können es ggf. durch Entfernen des Zeichens # vor dem bootp-Eintrag in dieser Datei aktivieren. So würde zum Beispiel ein typischer bootp-Eintrag in der Datei /etc/inetd.conf folgendermaßen lauten:

#bootp dgram udp wait /usr/etc/bootpd bootpd -i

Bei manchen Systemen kann dieser Eintrag "bootps" anstelle von "bootp" lauten. Um BOOTP zu aktivieren. löschen Sie einfach das Zeichen # in einem Editor (ist das Zeichen # nicht vorhanden, dann ist BOOTP bereits aktiviert). Geben Sie dann den Namen, Netzwerktyp (1 für Ethernet), Ethernet-Adresse, IP-Adresse, Subnetzmaske und Gateway für den Print/FaxServer in die BOOTP-Konfigurationsdatei (gewöhnlich /etc/bootptab) ein. Leider ist das exakte Format hierfür nicht standardisiert, so dass Sie Ihrer Systemdokumentation entnehmen müssen, wie diese Angaben einzugeben sind (bei vielen UNIX-Systemen gibt es dafür auch Beispielvorlagen in der bootptab-Datei). Hier sind einige Beispiele für typische /etc/bootptab-Einträge:

BRN 310107 1 00:80:77:31:01:07 192.189.207.3

und<sup>.</sup>

BRN 310107:ht=ethernet:ha=008077310107:\ ip=192.189.207.3:

Manche BOOTP Hostsoftware-Implementationen sprechen nicht auf BOOTP-Anfragen an, wenn kein Download-Dateiname in der Konfigurationsdatei enthalten ist. Erzeugen Sie in diesem Fall einfach eine Nulldatei auf dem Host und geben Sie den Namen dieser Datei und ihren Pfad in der Konfigurationsdatei an.

Wie bei rarp lädt der Print/FaxServer beim Einschalten des MFC seine IP-Adresse vom BOOTP-Server

### DHCP-Modus

Dynamic Host Configuration Protocol (DHCP) ist eines von mehreren Protokollen zur automatischen Zuweisung von IP zur Zuweisung von IP-Adressen. Gibt es einen DHCP-Šerver in Ihrem Netzwerk (gewöhnlich ein Unix, Windows<sup>®</sup> 2000-, XP-Netzwerk), so erhält der Print/FaxServer seine IP-Adresse automatisch von DHCP-Server, und sein Name wird bei allen RFC 1001- und 1002kompatiblen dynamischen Namensdiensten registriert.

Soll Ihr Print/FaxServer nicht über DHCP, BOOTP oder RARP konfiguriert werden, müssen Sie die Boot-Methode auf Fest einstellen, denn dann versucht der Print/FaxServer nicht, von einem dieser Systeme eine IP-Adresse zu erhalten. Zur Änderung der Boot-Methode verwenden Sie das Funktionstastenfeld oder das Programm BRAdmin Professional.

### 3 - 4 FUNKTIONSTASTENFELD EINRICHTEN

### **IP-Adresse**

Dieses Feld zeigt die aktuelle IP-Adresse des Geräts an. Wenn Sie die BOOT-Methode "Fest" verwenden, geben Sie die IP-Adresse ein, die Sie diesem Gerät zuweisen möchten (fragen Sie ggf. Ihren Netzwerkadministrator nach der entsprechenden IP-Adresse). Wenn Sie eine andere Einstellung als Fest ausgewählt haben, wird das Gerät versuchen, eine IP-Adresse über das DHCP- oder BOOTP-Protokoll zu beziehen. Die werkseitig eingestellte IP-Adresse Ihres Gerätes ist möglicherweise nicht zu dem Nummerierungssystem in Ihrem Netzwerk kompatibel. Im Zweifelsfall fragen Sie Ihren Netzwerkadministrator nach einer gültigen IP-Adresse für das Gerät.

- 1 Drücken Sie Menü/Eing. (Menu/Set), 5, 1, 2.
- 2 Wählen Sie **1**, um die voreingestellte IP-Adresse zu ändern. Geben Sie die IP-Adresse ein.
- 3 Drücken Sie Menü/Eing. (Menu/Set).
- 4 Drücken Sie Stopp (Stop/Exit).

Da unter Windows<sup>®</sup> 2000 Server kein BOOTP-Server zur Verfügung steht kann in der Einstellung "Auto" über BOOTP keine IP-Adresse zurückgegeben werden. Verwenden Sie daher in einer Windows<sup>®</sup> 2000 Server Umgebung direkt "DHCP" als Boot-Methode.

### Subnet-Mask

Hier wird die aktuelle Subnet-Mask-Einstellung für das Gerät angezeigt. Wird die Subnetzmaske nicht über DHCP oder BOOTP zugewiesen, so geben Sie hier die gewünschte Subnet-Mask ein. Sprechen Sie die verwendete Subnetzmaske mit Ihrem Netzwerkadministrator ab.

- 1 Drücken Sie Menü/Eing. (Menu/Set), 5, 1, 3.
- 2 Wählen Sie 1, geben Sie die Subnet-Mask ein.
- 3 Drücken Sie Menü/Eing. (Menu/Set).
- 4 Drücken Sie Stopp (Stop/Exit).

FUNKTIONSTASTENFELD EINRICHTEN 3 - 5

### Gateway

Hier wird die aktuelle Gateway- oder Router-Adresse des Geräts angezeigt. Wenn Sie nicht DHCP oder BOOTP zur Ermittlung der Gateway- oder Router-Adresse verwenden, geben Sie hier die gewünschte Gateway- oder Router-Adresse für das Gerät ein. Haben Sie keinen Gateway oder Router, so lassen Sie dieses Feld leer. Ziehen Sie ggf. Ihren Netzwerkadministrator zu Rate.

- 1 Drücken Sie Menü/Eing. (Menu/Set), 5, 1, 4.
- 2 Wählen Sie **1**, um die voreingestellte IP-Adresse zu ändern. Geben Sie die Gateway-Adresse ein.
- 3 Drücken Sie Menü/Eing. (Menu/Set).
- 4 Drücken Sie Stopp (Stop/Exit).

### Host-Name

Mit dieser Funktion können Sie dem Gerät einen Namen innerhalb des Netzwerkes zuweisen. Dieser Name wird auch oft als NetBIOS-Name bezeichnet. Er wird vom WINS-Server Ihres Netzwerkes verwendet. Brother empfiehlt die Verwendung des Namens BRN\_XXXXX, wobei für XXXXXX die letzten 6 Ziffern der Ethernet-Adresse eingegeben werden sollten (maximal 15 Zeichen).

- 1 Drücken Sie Menü/Eing. (Menu/Set), 5, 1, 5.
- 2 Wählen Sie **1**, geben Sie den gewünschten Host-Namen ein.
- 3 Drücken Sie Menü/Eing. (Menu/Set).
- 4 Drücken Sie Stopp (Stop/Exit).

### WINS-Konfig.

Mit dieser Funktion wird festgelegt, wie das Gerät die IP-Adresse des WINS-Servers erhält.

- 1 Drücken Sie Menü/Eing. (Menu/Set), 5, 1, 6.
- 2 Drücken Sie 🖘 oder 🤝, um Auto oder Fest zu wählen.
- 3 Drücken Sie Menü/Eing. (Menu/Set).
- 4 Drücken Sie Stopp (Stop/Exit).

### 3 - 6 FUNKTIONSTASTENFELD EINRICHTEN

### Auto

Verwendet die DHCP-Abfrage, um die IP-Adresse des primären und sekundären WINS-Servers automatisch zu erhalten. Die Boot-Methode muss dazu auf "Auto" oder "DHCP"eingestellt sein, so dass die DHCP-Abfrage möglich ist.

#### Fest

Verwendet die angegebene IP-Adresse für den primären und sekundären WINS-Server.

### **WINS-Server**

- 1 Drücken Sie Menü/Eing. (Menu/Set), 5, 1, 7.
- 2 Drücken Sie 🗢 oder 🖘, um Primär oder Sekundär zu wählen.
- 3 Drücken Sie Menü/Eing. (Menu/Set).
- 4 Geben Sie die WINS-Server-Adresse ein.
- 5 Drücken Sie Menü/Eing. (Menu/Set).
- 6 Drücken Sie Stopp (Stop/Exit).

#### Primär WINS-Server IP-Adresse

Mit dieser Funktion wird die IP-Adresse des primären WINS-Servers (Windows<sup>®</sup> Internet Naming Service) angegeben. Wenn ein anderer Wert als 0 (Null) eingegeben wird, wendet sich das Gerät an diesen Server, um seinen Namen im Windows<sup>®</sup> Internet Name Service (WINS) zu registrieren.

#### Sekundär WINS-Server IP-Adresse

Mit dieser Funktion wird die IP-Adresse des sekundären WINS-Servers angegeben. Dieser wird als Ersatzserver für den primären Server verwendet. Falls der primäre Server nicht erreichbar ist, kann sich das Gerät immer noch über den sekundären Server registrieren lassen. Wenn ein anderer Wert als 0 (Null) eingegeben wird, wendet sich das Gerät an diesen Server, um seinen Namen im Windows<sup>®</sup> Internet Name Service (WINS) zu registrieren. Wenn Sie nur einen primären WINS-Server verwenden, lassen Sie das Feld für den sekundären WINS-Server leer.

### **DNS-Server**

- 1 Drücken Sie Menü/Eing. (Menu/Set), 5, 1, 8.
- 2 Drücken Sie coder coder coder Sekundär zu wählen.
- 3 Drücken Sie Menü/Eing. (Menu/Set).
- 4 Geben Sie die DNS-Server-Adresse ein.
- 5 Drücken Sie Menü/Eing. (Menu/Set).
- 6 Drücken Sie Stopp (Stop/Exit).

### Primär DNS-Server IP-Adresse

In diesem Feld wird die IP-Adresse des primären DNS-Servers (Domain Name Service) angegeben.

### Sekundär DNS-Server IP-Adresse

In diesem Feld wird die IP-Adresse des sekundären DNS-Servers angegeben. Dieser wird als Ersatzserver für den primären Server verwendet. Falls der primäre Server nicht erreichbar ist, kann sich das Gerät immer noch über den sekundären DNS-Server registrieren lassen.

### APIPA

Mit dieser Option weist der Print/FaxServer automatisch eine lokale IP-Adresse im Bereich (169.254.1.0 - 169.254.254.255) zu, wenn er die IP-Adresse nicht über die eingestellte Boot-Methode (Menü, 5, 1) erhalten kann. Ist diese Option deaktiviert, so bleibt die IP-Adresse unverändert, wenn der Print/FaxServer keine IP-Adresse über die gewählte Boot-Methode erhalten kann.

- 1 Drücken Sie Menü/Eing. (Menu/Set), 5, 1, 9.
- 2 Drücken Sie 🗢 oder 🗢, um Ein oder Aus zu wählen.
- 3 Drücken Sie Menü/Eing. (Menu/Set).
- 4 Drücken Sie Stopp (Stop/Exit).

### Ethernet

Ethernet-Link-Modus: Mit der Einstellung "Auto" kann der Print-/ FaxServer im 100BaseTX Voll- oder Halbduplex-Modus oder im 10BaseT-Halbduplex-Modus betrieben werden.

Die Einstellungen 100BaseTX Vollduplex (100B-FD) oder Halbduplex (100B-HD) und 10BaseT Vollduplex (10B-FD) oder Halbduplex (10B-HD) lassen nur den Betrieb im entsprechenden Modus zu. Diese Änderungen werden erst nach dem Zurücksetzen des Print/FaxServers wirksam (werkseitige Einstellung ist Auto).

Wenn hier nicht die richtige Einstellung gewählt ist, kann nicht mit dem Print/FaxServer kommuniziert werden.

- 1 Drücken Sie Menü/Eing. (Menu/Set), 5, 2, 1.
- 2 Wählen Sie mit coder coder coder Linstellungen Auto/100B-FD/100B-HD/10B-FD/10B-HD.
- 3 Drücken Sie Menü/Eing. (Menu/Set).
- 4 Drücken Sie Stopp (Stop/Exit).

### Zeitzone

Hier kann die Zeitzone Ihres Landes eingestellt werden. Dies ist die Zeit des Standortes im Verhältnis zur Greenwich-Zeit (GMT). Diese Zeit wird auf Dokumenten, die über das Internet empfangen werden, angezeigt. So lautet zum Beispiel die Zeitzone für "Eastern Time" in den USA und Kanada GMT-05:00.

- 1 Drücken Sie Menü/Eing. (Menu/Set), 5, 2, 2.
- 2 Stellen Sie die Uhrzeit ein.
- 3 Drücken Sie oder , um dann mit Menü/Eing. (Menu/Set) die erfolgte Eingabe zu bestätigen.
- 4 Drücken Sie **Stopp (Stop/Exit)**, um das Konfigurationsmenü zu verlassen.

### Windows<sup>®</sup> Zeitzonen-Einstellung

Sie können den Zeitunterschied für Ihren Standort über die Zeitzonen-Einstellung in Windows<sup>®</sup> folgendermaßen ermitteln:

- 1 Klicken Sie auf Start in der Taskleiste.
- 2 Wählen Sie Einstellungen, dann Systemsteuerung.
- 3 Doppelklicken Sie auf Datum/Uhrzeit.
- 4 Wählen Sie die Registerkarte Zeitzone.

Überprüfen Sie die Zeitzonen-Einstellung im Pulldown-Menü. (Dieses Menü zeigt den Zeitunterschied zur GMT-Zeit an).

### Netzwerkkonfigurationsliste

Mit dieser Funktion können Sie eine Liste der aktuellen Print/ FaxServer-Einstellungen ausdrucken lassen.

- 1 Drücken Sie Menü/Eing. (Menu/Set), 7, 6.
- 2 Drücken Sie Start S/W oder Start Farbe.
- 3 Drücken Sie Stopp (Stop/Exit).

### Wiederherstellen der werkseitigen Voreinstellungen

Befolgen Sie die folgenden Schritte, um alle Netzwerkeinstellungen des internen Print/FaxServers auf die werkseitigen Voreinstellungen zurückzusetzen.

- 1 Ziehen Sie das Ethernetkabel vom Gerät ab.
- 2 Drücken Sie die Navigationstasten (Pfeil oben/unten), um das Menü "Netzeinst. – Reset" anzuzeigen.
- 3 Drücken Sie 1, um alle Einstellungen des Print/FaxServer auf die werkseitigen Voreinstellungen zurückzusetzen.
- 4 Schalten Sie das Gerät aus.
- 5 Schließen Sie das Ethernetkabel wieder an und schalten Sie das Gerät EIN.

### **4** Netzwerkdruck unter Windows<sup>®</sup> (Peer-to-Peer)

### Windows<sup>®</sup> 2000/XP, LAN Server und Warp Server

### Überblick

Benutzer von Windows<sup>®</sup> 2000/XP können Druckaufträge direkt an den Drucker senden. Sie müssen keine weitere Software installieren. Außerdem unterstützen Brother-PrintServer den transparenten Druck auch über IBM LAN Server und OS/2 Warp Server Dateiserver sowie mit TCP/IP auf OS/2 Warp Connect Workstations.

### Tipps:

- 1 Das APIPA-Protokoll (Automatic Private IP Addressing) vergibt automatisch eine im folgenden Bereich liegende IP-Adresse: 169.254.1.0 bis 169.254.254.255. Das APIPA-Protokoll kann über das Funktionstastenfeld deaktiviert (ausgeschaltet) werden. Weitere Informationen siehe Seite 2-8. Bei deaktiviertem APIPA-Protokoll lautet die Standard-IP-Adresse des Brother Print/FaxServers 192.0.0.192. Sie wird über das Funktionstastenfeld des Gerätes oder das Dienstprogramm BRAdmin Professional geändert. Oder Sie lassen Ihren DHCP-Server eine IP-Adresse zuweisen.
- 2 Das Standardkennwort für den Brother Print/FaxServer lautet access.
- 3 Benutzer von Windows<sup>®</sup> 2000/XP können unter der Verwendung von Standard-Netzwerkdrucksoftware mit TCP/IP drucken.
- 4 Der Standardname für einen Brother Print/FaxServer lautet im Allgemeinen BRN\_XXXXX, wobei XXXXXX für die letzten sechs Stellen seiner Ethernet-Adresse steht.

### Windows<sup>®</sup> 2000/XP (TCP/IP) Konfiguration

Die Standardkonfiguration von Windows<sup>®</sup> 2000/XP installiert das TCP/IP-Protokoll automatisch. Weitere Informationen finden Sie im entsprechenden Abschnitt in diesem Kapitel.

### Windows<sup>®</sup> 2000/XP-Druck (Druckertreiber noch nicht installiert)

Standardmäßig installieren Windows<sup>®</sup> 2000/XP Systeme sämtliche Software, die für das Drucken notwendig ist. In diesem Kapitel werden die häufigsten Konfigurationen (Druck über Standard-TCP/IP-Port-Protokoll) beschrieben. Wenn Sie bereits den Druckertreiber installiert haben, gehen Sie zum Abschnitt **Druckertreiber bereits installiert**.

### Druck über Standard-TCP/IP-Port

- 1 Wählen Sie im Druckerverzeichnis die Option Drucker hinzufügen. Der Assistent zur Druckerinstallation wird gestartet. Klicken Sie auf Weiter.
- 2 Wählen Sie jetzt die Option Lokaler Drucker, und deaktivieren Sie Automatische Druckererkennung und Installation von Plug-&-Play-Druckern.
- 3 Klicken Sie auf Weiter.
- 4 Jetzt wählen Sie den korrekten Netzwerk-Print-Anschluss aus. Wählen Sie im Pulldown-Menü Einen neuen Anschluss erstellen und anschließend Standard TCP/IP Port.
- 5 Klicken Sie anschließend auf Weiter.
- 6 Der Assistent zum Hinzufügen des Standard-TCP/IP-Ports wird gestartet. Klicken Sie auf Weiter.
- 7 Geben Sie die IP-Adresse oder den Namen des Druckers ein, der konfiguriert werden soll. Der Assistent füllt die Informationen zum Anschlussnamen automatisch ein.
- 8 Klicken Sie auf Weiter.

- 9 Windows<sup>®</sup> 2000/XP kontaktiert nun den von Ihnen angegebenen Drucker. Falls Sie die IP-Adresse oder den Namen nicht korrekt eingegeben haben, erhalten Sie eine Fehlermeldung.
- 10 Klicken Sie auf Fertigstellen, um den Assistenten zu beenden.
- 11 Nachdem Sie nun den Anschluss konfiguriert haben, müssen Sie den zu verwendenden Druckertreiber bestimmen. Wählen Sie den gewünschten Treiber in der Liste der unterstützten Drucker. Wenn Sie einen Treiber verwenden, der mit dem Drucker auf CD-ROM/Diskette geliefert wurde, wählen Sie die Option Datenträger, um die CD-ROM bzw. Diskette zu durchsuchen. Oder klicken Sie auf die Schaltfläche Windows Update, um direkt die Support-Website von Microsoft aufzurufen und die neuesten Druckertreiber herunterzuladen.
- 12 Nachdem der Treiber installiert ist, klicken Sie auf Weiter.
- 13 Geben Sie einen Namen ein, und klicken Sie auf Weiter.
- 14 Legen Sie nun fest, ob der Drucker zur gemeinsamen Nutzung freigegeben werden soll (damit ihn auch andere benutzen können). Geben Sie ggf. einen Freigabenamen ein, und klicken Sie auf Weiter.
- 15 Folgen Sie den Anweisungen des Assistenten, und klicken Sie abschließend auf Fertig stellen.

### Windows<sup>®</sup> 2000/XP-Druck (Druckertreiber bereits installiert)

Wenn Sie bereits den Druckertreiber installiert haben und diesen für Netzwerkdruck konfigurieren wollen, gehen Sie folgendermaßen vor.

- 1 Wählen Sie den zu konfigurierenden Druckertreiber.
- 2 Wählen Sie Datei und anschließend Eigenschaften.
- 3 Klicken Sie auf die Registerkarte Anschlüsse und dann auf Anschluss hinzufügen.
- 4 Wählen Sie den gewünschten Anschluss aus. Im Allgemeinen ist dies der Standard-TCP/IP-Port. Klicken Sie auf Neuer Anschluss....
- 5 Der Assistent zum Hinzufügen des Standard-TCP/IP-Ports wird gestartet. Befolgen Sie die Schritte 6 bis 10 im Abschnitt "Druck über Standard-TCP/IP-Port".
- 4 3 NETZWERKDRUCK UNTER WINDOWS<sup>®</sup> (Peer-to-Peer)

### Überblick

Die Microsoft Betriebssysteme Windows<sup>®</sup> 98/Me sind netzwerkfähig. Das ermöglicht die Konfiguration eines Windows<sup>®</sup> PC als Client-Workstation in einer Netzwerkumgebung, die auf einem Dateiserver basiert.

Bei kleineren Netzwerken ermöglicht, Windows<sup>®</sup> 98/Me auch eine Peer-to-Peer-Konfiguration der PCs. Dabei kann der PC mit anderen PCs im Netzwerk Ressourcen gemeinsam nutzen, ohne einen zentralen Dateiserver zu erfordern.

### Tipps:

- 1 Das APIPA-Protokoll (Automatic Private IP Addressing) vergibt automatisch eine im folgenden Bereich liegende IP-Adresse: 169.254.1.0 bis 169.254.254.255. Das APIPA-Protokoll kann über das Funktionstastenfeld deaktiviert (ausgeschaltet) werden. Weitere Informationen siehe Seite 2-8. Bei deaktiviertem APIPA-Protokoll lautet die Standard-IP-Adresse des Brother Print/FaxServers 192.0.0.192. Sie wird über das Funktionstastenfeld des Gerätes oder das Dienstprogramm BRAdmin Professional geändert. Oder Sie lassen Ihren DHCP-Server eine IP-Adresse zuweisen.
- 2 Einzelheiten dazu, wie man die IP-Adresse für das Gerät konfiguriert, finden Sie in *Kapitel 2*.
- **3** Das Standardkennwort für den Brother Print/FaxServer lautet access.

### **Treiberinstallations-Assistent**

Dieses Installationsprogramm enthält den Windows-Treiber und Brother Netzwerk-Anschlusstreiber (LPR).

Installiert der Administrator dann den Drucker- und Anschlusstreiber mit dieser Software, kann er die Datei auf dem Dateiserver speichern oder per E-Mail an die Benutzer senden. Der Benutzer klickt einfach auf die angehängt Datei und der Druckertreiber, der Anschlusstreiber und die IP-Adresse werden automatisch auf dem PC installiert. Die Brother Peer-to-Peer-Drucksoftware erfordert die Installation des TCP/IP-Protokolls auf Ihren Windows<sup>®</sup> Peer-to-Peer-Computern und das Festlegen einer IP-Adresse für den Print/FaxServer. Bitte lesen Sie in Ihrer Windows<sup>®</sup>-Dokumentation nach, wie Sie das TCP/IP-Protokoll auf Ihrem Windows<sup>®</sup>-PC konfigurieren.

Falls Sie die IP-Adresse für das Gerät noch nicht konfiguriert haben, tun Sie dies jetzt. Weitere Informationen zur Konfiguration der IP-Adresse finden Sie in *Kapitel 2* dieses Handbuchs.

### Installation der Brother Peer-to-Peer-Software

- Falls Sie den Treiber bereits über das auf der CD befindliche Installationsprogramm installiert haben, und im Laufe der Installation "Brother Peer-to-Peer Netzwerkdrucker" wählen, so müssen Sie die Brother-Software für den Netzwerkdruck nicht erneut installieren.
  - 1 Starten Sie das Installationsprogramm der CD-ROM wie in der Installationsanleitung beschrieben.
- 2 Wählen Sie das betreffende Modell und das Menü "Software-Installation". Wählen Sie dann das geeignete Menü, um das Installationsprogramm der Brother Print Software zu starten.
- 3 Klicken Sie bei der Begrüßung auf Weiter.
- 4 Wählen Sie Brother Peer to Peer Print (LPR).
- 5 Wählen Sie das gewünschte Verzeichnis für die Installation der Brother Peer to Peer Print (LPR) Dateien, und klicken Sie dann auf Weiter. Ist das Verzeichnis noch nicht vorhanden, wird es vom Installationsprogramm auf Ihrer Festplatte erstellt.
- 6 Geben Sie die Bezeichnung des Anschlusses ein, den Sie verwenden möchten, und klicken Sie auf OK. Der Standardname für den Anschluss lautet BLP1. Der Name muss eindeutig sein und mit BLP beginnen.

- 7 Nun müssen Sie die tatsächliche IP-Adresse des Print/FaxServers im Feld **Druckername oder IP-Adresse** eingeben. Haben Sie die Datei "hosts" auf Ihrem Computer verändert oder verwenden Sie das Domänen-Namensystem, so können Sie auch den Namen des PrintServers eingeben. Da der Print/FaxServer TCP/IP- und NetBIOS-Namen unterstützt, können Sie auch den NetBIOS-Namen des Print/FaxServers eingeben. Den NetBIOS-Namen können Sie der Druckerkonfigurationsseite entnehmen. Standardmäßig erscheint der NetBIOS-Name als BRN\_xxxxx, wobei xxxxxx die letzten sechs Stellen der Ethernet-Adresse darstellt.
- Windows<sup>®</sup> 98/Me speichert die Hosts-Datei im Standard-Windows<sup>®</sup>-Verzeichnis. Standardmäßig heißt die Windows<sup>®</sup> Hosts-Datei hosts.sam. Wollen Sie diese Datei verwenden, müssen Sie sie in hosts (ohne Erweiterung) umbenennen. Die Erweiterung .sam steht für Beispiel (sample).
  - 8 Klicken Sie auf **OK**. Starten Sie Ihren Computer neu, wenn Sie dazu aufgefordert werden.

### Drucker verknüpfen

Nun müssen Sie mit der normalen Windows<sup>®</sup>-Prozedur einen Drucker auf dem Windows<sup>®</sup>-System einrichten.

- 1 Gehen Sie dafür zu **Start**, wählen Sie **Einstellungen**, und dann **Drucker**.
- 2 Wählen Sie Neuer Drucker, um die Druckerinstallation zu beginnen.
- 3 Klicken Sie auf Weiter, wenn der Assistent zur Druckerinstallation erscheint.
- 4 Wählen Sie Lokaler Drucker, wenn Sie gefragt werden, wie der Drucker an den Computer angeschlossen ist, und klicken Sie dann auf Weiter.
- 5 Wählen Sie den korrekten Treiber. Klicken Sie am Ende auf Weiter.
- 6 Haben Sie einen Druckertreiber gewählt, der bereits verwendet wird, so haben Sie die Möglichkeit, entweder den vorhandenen Treiber zu behalten (dies wird empfohlen) oder ihn zu ersetzen. Wählen Sie die gewünschte Option, und klicken Sie auf Weiter.

- 7 Wählen Sie den Brother LPR Port (den Anschlussnamen, den Sie in Schritt 6 von "Installation der Brother Peer-to-Peer-Software" auf Seite 4-5 zugewiesen haben) und drücken Sie auf Weiter.
- 8 Geben Sie einen Namen für den Brother-Drucker ein, und klicken Sie auf **Weiter**. So können Sie den Drucker zum Beispiel "Vernetzter Brother-Drucker" nennen.
- 9 Windows<sup>®</sup> fragt nun, ob eine Testseite gedruckt werden soll. Wählen Sie Ja, und klicken Sie dann auf Weiter.

Nun ist die Installation der Peer-to-Peer-Druck (LPR)-Software beendet.

### Zweiten Brother-LPR-Anschluss hinzufügen

Um einen neuen Brother-LPR-Anschluss hinzuzufügen, müssen Sie das Installationsprogramm nicht erneut ausführen. Klicken Sie stattdessen auf **Start**, wählen Sie **Einstellungen**, und öffnen Sie dann **Drucker**. Klicken Sie auf das Symbol des zu konfigurierenden Druckers, wählen Sie in der Menüleiste **Datei** und dann **Eigenschaften**. Klicken Sie auf die Registerkarte **Details**, und klicken Sie auf **Anschluss hinzufügen**. Im gleichnamigen Dialog wählen Sie das runde Optionsfeld **Anderer**, und markieren Sie dann **Brother LPR-Anschluss**. Klicken Sie auf **OK**, und geben Sie den Namen des Anschlusses ein. Der Standardname für den Anschluss lautet BLP1. Haben Sie diesen Namen bereits verwendet, so erscheint eine Fehlermeldung, wenn Sie versuchen, ihn erneut zu vergeben. Benutzen Sie in diesem Fall BLP2 usw. Nach der Vergabe des Anschlussnamens klicken Sie auf **OK**. Nun erscheint der Dialog für die **Anschlusseigenschaften**.

Geben Sie hier die IP-Adresse des zu verwendenden Druckers ein, und klicken Sie auf **OK**. Nun sollte der eben erzeugte Anschluss in der Einstellung **Anschluss für die Druckausgabe** des Druckertreibers erscheinen.

### Weitere Informationen

- 1 Besuchen Sie <u>http://solutions.brother.com/</u>. Hier finden Sie weitere Informationen zum Netzwerkdruck, zum IPP-Protokoll und zur Konfiguration von Windows<sup>®</sup> 98/Me/2000/XP-Systemen.
- 2 Einzelheiten dazu, wie man die IP-Adresse für das Gerät konfiguriert, finden Sie in *Kapitel* 2.

### 4 - 7 NETZWERKDRUCK UNTER WINDOWS<sup>®</sup> (Peer-to-Peer)

### 5 Netzwerkdruck mit Macintosh<sup>®</sup>

### TCP/IP-Druck mit Macintosh<sup>®</sup>

Dieses Kapitel erklärt, wie man mit einem Macintosh<sup>®</sup> in einem Netzwerk druckt. Weitere Information zur Konfiguration des Standard QuickDraw Treibers in einem Netzwerk finden Sie in der dem Gerät beiliegenden Installationsanleitung.

### Rendezvous-Funktion (Mac OS® 10.2.4 oder höher)

Mit der Rendezvous-Funktion können Sie Computer und andere elektronische Geräte im Handumdrehen zu einem Netzwerk verknüpfen.

Mit dieser Funktion kann sich ein Rendezvous-fähiger Drucker oder MFC automatisch für den Betrieb in einem Mac OS<sup>®</sup> X Rendezvous-System konfigurieren. Das bedeutet, dass Sie IP-Adresse und Netzwerkeinstellungen für dieses Gerät nicht manuell vorgeben müssen, da dies vom Gerät selbst automatisch vorgenommen wird.

Im Folgenden wird erklärt, wie man ein Brother-Gerät für eine Mac OS<sup>®</sup> X Rendezvous-Umgebung konfiguriert. Brother empfiehlt, Version Mac OS<sup>®</sup> 10.2.4 oder höher zu verwenden.

1 Rufen Sie die **Print Center** Software auf und klicken Sie auf **Hinzufügen**.

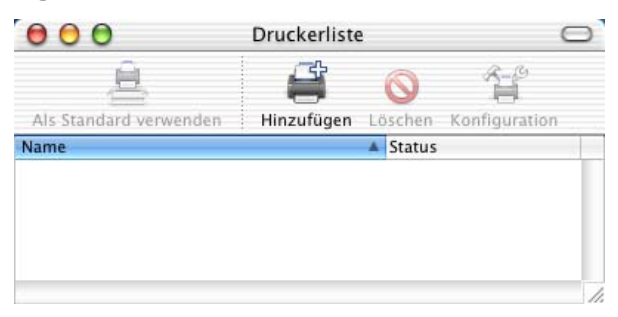

2 Wählen Sie **Rendezvous**, dann werden alle Rendezvouskompatiblen Geräte aufgelistet.

| Name         |             | Umgebung |  |
|--------------|-------------|----------|--|
| Brother MFC4 | 4152_P1_AT) | local.   |  |
| muckermodell | Allgemein   |          |  |

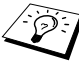

Unter OS X 10.2.1 werden drei Geräte aufgelistet. Wählen Sie eines der Geräte aus.

3 Klicken Sie auf das Gerät und ändern Sie das Druckermodell in "Brother". Nun werden die auf Ihrem Macintosh installierten PPD-Dateien angezeigt. Wählen Sie die betreffende PPD-Datei aus.

| Name                                                           | *                                                                         | Umgebung |  |
|----------------------------------------------------------------|---------------------------------------------------------------------------|----------|--|
| Brother MFC                                                    | 24152_P1_AT)                                                              | local.   |  |
|                                                                |                                                                           |          |  |
|                                                                |                                                                           |          |  |
|                                                                |                                                                           |          |  |
|                                                                |                                                                           |          |  |
|                                                                |                                                                           |          |  |
|                                                                |                                                                           |          |  |
| ruckermoc                                                      | dell: Brother                                                             |          |  |
| ruckermoc<br>Name                                              | dell: Brother                                                             |          |  |
| ruckermoc<br>Name<br>Brother DCF                               | dell: Brother                                                             |          |  |
| ruckermoc<br>Name<br>Brother DCF<br>Brother DCF                | dell: Brother<br>P-8020 BR-Script3<br>P-8025D BR-Script3                  |          |  |
| ruckermoo<br>Name<br>Brother DCP<br>Brother DCP<br>Brother MFC | dell: Brother<br>8020 BR-Script3<br>8025D BR-Script3<br>2-8420 BR-Script3 |          |  |

- 4 Nun wird das Rendezvous-bereite Gerät angezeigt.
- 5 Klicken Sie auf das Gerät und dann auf Als Standard verwenden, um dieses Gerät als Standarddrucker einzurichten. Nun ist das Gerät druckbereit.

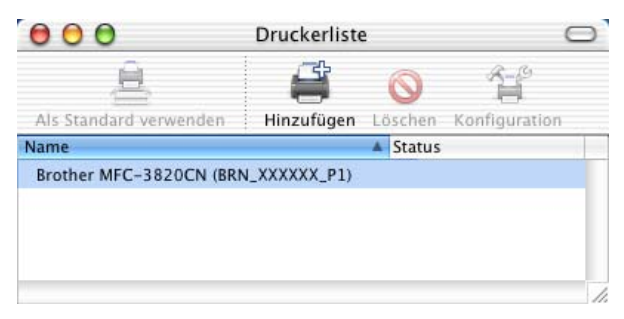

Besuchen Sie <u>http://solutions.brother.com/</u>. Hier finden Sie die neuesten Informationen zur Rendezvous-Funktion von Mac OS<sup>®</sup> 10.2.4.

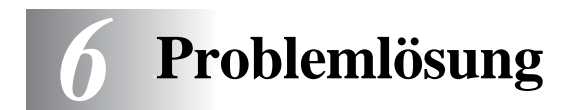

### Überblick

Dieses Kapitel enthält Abhilfemaßnahmen für mögliche Probleme bei der Arbeit mit Brother-Print/FaxServern, und ist in die folgenden Abschnitte gegliedert:

- 1 Installationsprobleme
- 2 Gelegentliche Probleme
- 3 Protokollspezifische Abhilfemaßnahmen

### Installationsprobleme

Wenn der Druck über das Netzwerk nicht möglich ist, prüfen Sie Folgendes:

1 Vergewissern Sie sich, dass das Gerät online und betriebsbereit ist.

Drucken Sie die Netzwerk-Konfigurationsseite aus und überprüfen Sie Gerät und Konfiguration. Siehe Seite 3-10 in diesem Benutzerhandbuch. Schlägt dieser Test fehl, so prüfen Sie:

- Wenn die LED-Anzeige nach der Verbindung mit dem Netzwerk nicht die Meldung "LAN aktiv" anzeigt, sind die Netzwerk-Firmware-Einstellungen möglicherweise fehlerhaft. Gehen Sie zu Schritt 3.
- b Versuchen Sie in diesem Fall, die werkseitigen Voreinstellungen des Print/FaxServers wiederherzustellen, indem Sie gleichzeitig den oberen und unteren Pfeil der Navigationstasten drücken. Das Menü "Netzeinst. – Reset" wird angezeigt. Drücken Sie jetzt die Taste 1. Schalten Sie danach das Gerät aus und wieder ein und versuchen Sie, die Netzwerk-Konfigurationsseite zu drucken. (Siehe Wiederherstellen der werkseitigen Voreinstellungen, Seite 3-11)

2 Wird die Konfigurationsseite gedruckt, jedoch keine Dokumente, so versuchen Sie Folgendes:

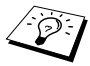

Ist keiner der folgenden Schritte erfolgreich, so liegt höchstwahrscheinlich ein Hardware- oder Netzwerkproblem vor!

#### a Wenn Sie TCP/IP verwenden: Versuchen Sie. den Print/FaxServer über das Host-Betriebssystem mit folgendem Befehl anzusprechen: ping ipadresse

Dabei ist ipadresse die IP-Adresse des Print/FaxServers (Hinweis: Es kann manchmal nach dem Einrichten der IP-Adresse bis zu zwei Minuten dauern, bis der Print/FaxServer seine IP-Adresse geladen hat). Falls die Antwort erfolgreich ist, können Sie mit den Problemlösungen Windows<sup>®</sup>98/Me Peer-to-Peer (LPR) oder Internet-Druck fortfahren. Gehen Sie andernfalls zu Schritt 3 und dann zum Abschnitt über TCP/IP.

#### **b** Mit einem Macintosh:

Wenn Sie den QuickDraw-Treiber benutzen, vergewissern Sie sich, dass Sie den Namen des Print/FaxServers unter dem Symbol "Brother Ink (IP)" in der Auswahl sehen können. Ist dies der Fall, so ist die Verbindung gut, und Sie können mit dem Abschnitt "Macintosh" fortfahren. Gehen Sie andernfalls zu Schritt 3. Wenn Sie die Rendezvous-Funktion nutzen wollen, besuchen Sie bitte die Brother Solutions Center Website: http://solutions.brother.com

- 3 Wenn Sie mit den in Schritt 2 beschriebenen Methoden keine Verbindung herstellen können, prüfen Sie Folgendes:
  - a Vergewissern Sie sich, dass das Gerät eingeschaltet und betriebsbereit (online) ist.
  - b Überprüfen Sie die Netzwerkverbindungen, und drucken Sie eine Konfigurationsseite in der Netzwerk-Statistikinformation aus, um zu ermitteln ob Bytes übertragen und empfangen werden.
- 4 Wird ein Repeater oder Hub verwendet, vergewissern Sie sich, dass SQE (Herzschlag) am Hub bei Bedarf ausgeschaltet ist. Prüfen Sie außerdem bei einem Hub oder Multiport-Repeater, dass Hub-oder Repeateranschluss in Ordnung sind. Testen Sie dazu den Print/FaxServer mit einem anderen Anschluss oder bei einem anderen Hub oder Multi-Port-Repeater.

### 6 - 2 PROBLEMLÖSUNG

5 Befindet sich zwischen dem Print/FaxServer und dem Hostcomputer eine Brücke oder ein Router, so vergewissern Sie sich, dass das Gerät so eingestellt ist, dass der Print/ FaxServer zu Datenversand und -empfang fähig ist. Eine Brücke kann zum Beispiel so eingestellt sein, dass nur bestimmte Arten von Ethernet-Adressen passieren dürfen (das bezeichnet man als Filterung); folglich muss eine solche Brücke für Brother-Print/FaxServeradressen konfiguriert werden. Entsprechend kann ein Router zur Durchlässigkeit für bestimmte Protokolle eingestellt werden. Prüfen Sie also, ob das gewünschte Protokoll zum Print/FaxServer dringen kann.

### **Gelegentliche Probleme**

Starten Print/FaxServer und Gerät problemlos, treten jedoch beim Drucken manchmal Schwierigkeiten auf, so prüfen Sie Folgendes:

- 1 Wenn Sie kleine Druckaufträge problemlos drucken können, große Grafikdrucke jedoch verzerrt oder unvollständig sind, vergewissern Sie sich, dass das Gerät über genug Speicher verfügt und der neueste Druckertreiber auf Ihrem Computer installiert ist. Die neuesten Brother-Druckertreiber können Sie von <u>http://solutions.brother.com</u> herunterladen.
- 2 Entnehmen Sie den einzelnen Abschnitten zur Problemlösung bei Protokollfehlern in diesem Kapitel weitere Ursachen für gelegentliche Druckerstörungen.

### Problemlösung für TCP/IP

Wenn Sie TCP/IP verwenden, nicht über den PrintServer drucken können und Hardware und Netzwerk wie in den vorhergegangen Schritten überprüft haben, so prüfen Sie Folgendes:

Es empfiehlt sich immer, folgende Schritte nacheinander auszuführen, um Fehler bei der Einrichtung auszuschließen.

- Schalten Sie das Gerät aus und wieder ein.
- Löschen Sie den Print/FaxServer, legen Sie ihn erneut an und erzeugen Sie eine neue Warteschlange, um Fehler bei der Einrichtung auszuschließen.

- 1 Das Problem kann durch falsch abgestimmte oder duplizierte IP-Adressen verursacht werden. Prüfen Sie, ob die IP-Adresse korrekt in den Print/FaxServer geladen ist (über die Konfigurationsseite). Vergewissern Sie sich, dass es keine anderen Knoten mit dieser Adresse auf diesem Netzwerk gibt (Probleme beim Druck mit TCP/ IP sind meist auf duplizierte IP-Adressen zurückzuführen).
- 2 Vergewissern Sie sich, dass das TCP/IP-Protokoll auf dem PrintServer aktiviert ist.
- 3 Haben Sie rarp verwendet, vergewissern Sie sich, dass Sie den rarp-Daemon mit rarpd, rarpd -a, in.rarpd -a oder einem gleichwertigen Befehl auf einer beliebigen Workstation gestartet haben. Stellen Sie sicher, dass die Datei /etc/ethers die korrekte Ethernet-Adresse enthält, und dass der Name des Print/FaxServers mit dem Namen in der Datei /etc/Hosts übereinstimmt.
- 4 Haben Sie bootp verwendet, vergewissern Sie sich, dass der bootp-Dämon auf einer beliebigen UNIX-Workstation gestartet und bootp in der Datei /etc/bootptab korrekt aktiviert ist (d. h. dass das Zeichen "#" aus dem bootp-Eintrag entfernt wurde).
- 5 Vergewissern Sie sich auch, dass Hostcomputer und Print/ FaxServer entweder auf dem gleichen Subnetz sind oder dass andernfalls der Router korrekt für die Datenübertragung zwischen den beiden Geräten konfiguriert ist.

### Problemlösung für Windows<sup>®</sup> 95/98/Me Peer-to-Peer-Druck (LPR)

Bei Schwierigkeiten mit dem Druck über ein Windows<sup>®</sup> 98/Me Peerto-Peer-Netzwerk (LPR-Methode) prüfen Sie Folgendes:

- 1 Stellen Sie sicher, dass der Brother-Treiber für den LPR-Anschluss laut "TCP/IP-Druck" auf Seite 4-5 korrekt installiert und konfiguriert ist.
- 2 Wählen Sie versuchsweise LPR Byte-Zählung aktiviert unter Anschlusseinstellungen in den Druckertreibereigenschaften.

Im Laufe der Installation der BLP-Software werden Sie möglicherweise nach einem Anschlussnamen gefragt, der nicht angezeigt wird. Das passiert manchmal bei Windows<sup>®</sup> 98/Me Computern. Drücken Sie in diesem Fall die Tasten ALT und TAB, damit der Name erscheint.

### 6 - 4 PROBLEMLÖSUNG

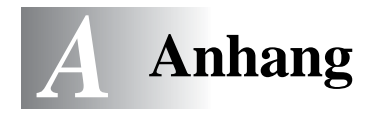

### Anhang A

### **Allgemeine Informationen**

Die Konfiguration des Print/FaxServers können Sie folgendermaßen ändern.

- BRAdmin Professional f
  ür Windows<sup>®</sup> 98/Me und Windows<sup>®</sup> 2000/XP.
- Brother Web BRAdmin Professional Programm für IIS\*

### BRAdmin Professional Dienstprogramm (Empfohlen)

Das Brother-Dienstprogramm BRAdmin Professional kann mit dem TCP/IP-Protokoll arbeiten. Mit diesem Dienstprogramm können Sie Funktionen von Netzwerk und Drucker verwalten.

### Web BRAdmin

Das Web BRAdmin Programm dient zur Verwaltung aller an ein LAN/ WAN angeschlossenen Brother Geräte. Nach der Installation der Web BRAdmin Server Software auf einem Computer, auf dem IIS\* läuft, können Administratoren mit einem Web-Browser eine Verbindung zum Web BRAdmin Server herstellen, der dann wiederum mit dem Zielgerät kommuniziert. Im Unterschied zum Programm BRAdmin Professional, das nur für Windows<sup>®</sup> Systeme geeignet ist, ist die Web BRAdmin Server Software mit einem Java unterstützenden Web-Browser über jeden Client-Computer zugänglich.

Bitte beachten Sie, dass diese Software nicht auf der mit Ihrem Brother-Gerät gelieferten CD enthalten ist. Gehen Sie zu <u>http://solutions.brother.com/webbradmin</u>, um mehr über diese Software zu erfahren und sie herunterzuladen.

IIS\* = Internet Information Server 4.0 oder Internet Information Services 5.0, 5.1 \_\_\_\_\_

### Mit Diensten arbeiten

### Allgemeines

Ein Dienst oder Service ist eine Ressource, auf die Computer, die über den Brother-Print/FaxServer drucken wollen, zugreifen können. Der Brother-Print/FaxServer bietet die folgenden vordefinierten Services (mit dem Befehl SHOW SERVICE in der Fernkonsole des Brother-Print/FaxServers kann man eine Liste der verfügbaren Dienste abrufen): Wenn Sie an der Eingabeaufforderung HELP eingeben, erhalten Sie eine Liste der unterstützten Befehle.

| Service (Beispiel) | Definition                                                                                       |
|--------------------|--------------------------------------------------------------------------------------------------|
| BINARY_P1          | TCP/IP-Binär-, NetBIOS-Dienst                                                                    |
| TEXT_P1            | TCP/IP-Textservice (fügt am Ende jeder Zeile einen Wagenrücklauf ein)                            |
| BRN_xxxxxx_P1      | QuickDraw-Treiber für Mac OS <sup>®</sup> 8.6 - 9.2,<br>Mac OS <sup>®</sup> X 10.2.4 oder höher. |

Dabei steht XXXXXX für die letzten sechs Stellen der Ethernet-Adresse (zum Beispiel BRN\_310107\_P1).

### Andere Geräte über das Netzwerk aktualisieren

Brother Geräte können über das Netzwerk von einem anderen bereits programmierten Gerät oder mit Daten aus dem Brother Netzwerk PC-FAX Adressbuch konfiguriert werden. (Siehe Software-Handbuch, Kapitel 6).

Wird Brother Netzwerk PC-FAX auf einem PC benutzt, auf dem auch BRAdmin Professional installiert ist, erscheint eine zusätzliche Option in BRAdmin. Wenn Sie ein vernetztes Gerät im BRAdmin Hauptfenster wählen und darauf mit der rechten Maustaste klicken, so sehen Sie die zusätzliche Option **Rufnummernspeicher importieren**.

Wird der Rufnummernspeicher nicht angezeigt, öffnen Sie das Brother PC-FAX Adressbuch durch Drücken von **Start**, **Programme**, **Brother**, **MFL-Pro Suite**, **PC-FAX Adressbuch**. Sie müssen die Utility "Adressbuch" ausführen, um eine Adressbuch-Datei zu erstellen.

| 🌃 pservers.psl - BR  | Admin Professional |                               |              |               |
|----------------------|--------------------|-------------------------------|--------------|---------------|
| Datei Geräte Steueru | ng Betrachten ?    |                               |              |               |
| *1 🕲 😏 🛞 🐕           | 🌮 🔜 🥙 🍄 🗔 🗳        | 3 💡 🐔                         |              |               |
| Filter               | Knotenname         | Protokoll Knotenadresse       |              | Druck 📥       |
| TCP/IP               | <u>_</u>           | 10.148.40.150                 |              | âýñêĽ         |
| 🦻 IPX/SPX            | BRF-200a09         | 10.148.40.94                  |              | SLEEP         |
|                      | BRN_22054C         | 10 148 40 165                 |              | üÆéi          |
|                      | BRN_220D88         | PrintServer konfigurieren     | Strg+C       | §Ă¯ăć         |
|                      | BRN_220F98         | Drucker konfigurieren         |              | 06/17         |
|                      | BRN_220F9C         | NetWare Quick Setup           |              | §Ă¯ă(         |
|                      | BRN_220FB5         | Drucker-Startseite            |              | Ñý fif:       |
|                      | BRN_221002         | Aktuellen Status abfragen     |              | 06/25         |
|                      | BRN_224161         | Druckprotokoll starten        |              | Enlg/F        |
|                      | 224199 BRN_224199  | Rufnummernspeicher importiere | en           | Enlg/F        |
|                      | DRN_31D6A4         | Ausgewählte Rufnummern send   | den          | SLEEP         |
|                      | BRN_3261E5         |                               |              | SLEEP         |
|                      | BRN_3343C4         | Gerät löschen                 |              | SLEEP         |
|                      | 200 BRN_33459B     | Datei senden                  |              | SLEEP         |
|                      | BRN_3345AF         | Firmware laden                | Ctrl+L       | SLEEP         |
|                      | BRN_3345CF         | 10,170,100                    |              | SLEEP 🗸       |
|                      | <                  |                               |              | >             |
|                      |                    | Geräte: 24                    | Nicht konfig | juriert: 0 // |

Nach Auswahl dieser Option liest BRAdmin die Telefoneinstellungen dieses Geräts (falls einprogrammiert) in das Brother PC-FAX Adressbuch ein.

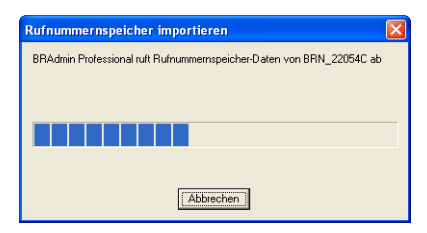

Es folgt eine Abbildung des Brother Adressbuchs, mit den aus dem Gerät stammenden Zielwahl-/Kurzwahlnummern. Auf der rechten Seite befindet sich das Brother Adressbuch. Nun ist es möglich, Zielwahl-/Kurzwahlnummern vom Gerät in das Brother Adressbuch zu übernehmen, sowie Einträge im Brother Adressbuch zum Gerät zu senden. Sie können nun die Daten im Brother Netzwerk PC-FAX Adressbuch ändern und auf OK klicken.

| Brother Adressbuch                           |                     |       |                    |          | X   |
|----------------------------------------------|---------------------|-------|--------------------|----------|-----|
| Bearbeiten Optionen                          |                     |       |                    |          |     |
| Zielwahl                                     |                     |       | Brother Adressbuch |          |     |
| Nr. Name                                     | Fax / Tel / E-Mail  | <<    | Name               | Fax      | E-M |
|                                              |                     | Fax 💌 | 🔁 adaf s           |          |     |
|                                              |                     |       | 12 Joe Smith       |          |     |
|                                              |                     |       |                    |          |     |
|                                              |                     |       |                    |          |     |
| <u>                                     </u> | 2                   |       |                    |          |     |
| Eigenschaften Neue <u>G</u> ru               | ope <u>Löschen</u>  |       |                    |          |     |
| <u>K</u> urzwahl                             |                     |       |                    |          |     |
| Nr. Name                                     | Fax / Tel / E-Mai 🔺 | <<    |                    |          |     |
| □ 1                                          | -                   | Fax 🔻 |                    |          |     |
|                                              |                     |       |                    |          |     |
| $H_{1}^{3}$                                  |                     |       |                    |          |     |
| $H_5^*$                                      | *                   |       |                    |          |     |
| <                                            | >                   | >>    | <                  |          | >   |
| Eigenschaften                                | Löschen             |       |                    |          |     |
|                                              |                     |       |                    | _        | -   |
|                                              |                     |       | OK                 | Abbreche | en  |

Diese Daten werden dann im Windows<sup>®</sup> Temp Ordner gespeichert und können zur Aktualisierung von einzelnen oder mehreren Geräten im Netzwerk herangezogen werden.

Markieren Sie einzelne oder mehrere vernetzte Brother-Geräte im BRAdmin Hauptfenster mit Cursor und Umschalttaste auf der Tastatur. Klicken Sie mit der rechten Maustaste auf die markierten Geräte und wählen Sie **Ausgewählte Rufnummern senden**. Die neuen Daten werden dann zu allen markierten Geräten gesendet.

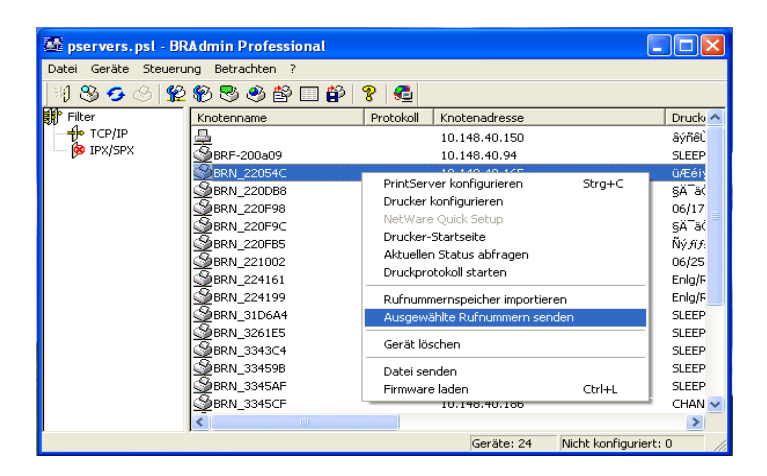

Nun erscheint eine Verlaufsanzeige für den Upload-Vorgang des aktuellen Gerätes. Bei Aktualisieren von mehreren Geräten erscheint darunter die Anzeige des Gesamtverlaufs.

Am Ende des Vorgangs wird gemeldet, welche vernetzten Geräte aktualisiert worden sind.

| Sta | tus          |                          |         |       |
|-----|--------------|--------------------------|---------|-------|
|     | Status<br>OK | Adresse<br>10.148.40.165 | Hinweis |       |
|     |              |                          | OK      | Hilfe |

### **Technische Daten**

### Unterstützte Betriebssysteme

Windows® 98/98SE/Me und Windows® 2000/XP

Mac OS<sup>®</sup> 8.6-9.2 / Mac OS<sup>®</sup> 10.2.4 oder höher

### Protokollunterstützung

TCP/IP(einschließlich der folgenden Protokolle)

- RARP, BOOTP, DHCP, APIPA, NetBIOS Name Resolution, WINS, DNS Resolver, LPR/LPD, Port9100, Rendezvous, TELNET, SNMP, TFTP

------

### Netzwerk

10/100Base-TX Ethernet-Netzwerk

### Netzwerkdruck

Windows® 98/Me Peer-to-Peer Druck

Windows® 2000/XP (TCP/IP) Druck

Macintosh<sup>®</sup>-Druck (Quick Draw über TCP/IP)

Rendezvous

### **Netzwerk-PC Faxversand**

Windows® 98/98SE/Me und Windows® 2000/XP

Mac OS<sup>®</sup> 8.6-9.2 / Mac OS<sup>®</sup> 10.2.4 oder höher

### Scannen im Netz

S/W-Auflösung (TIFF/PDF): 200x100, 200x200dpi

Farbauflösung (JPEG/PDF): 150x150, 300x300, 600x600dpi

Windows<sup>®</sup> 98/98SE/Me und Windows<sup>®</sup> 2000/XP

Bis zu 25 Clients können jeweils an ein Gerät angeschlossen sein.

### Systemanforderungen (Treiber, BRAdmin Professional, Peer-to-Peer-Software, usw.)

### CPU

- Pentium 75MHz oder höher für Windows® 98/98SE
- Pentium 150 MHz oder höher für Windows® Me
- Pentium 133 MHz oder höher für Windows® 2000
- Pentium 233 MHz oder höher für Windows® XP

### RAM

- mindestens 24MB (32 MB empfohlen) für Windows® 98/98SE
- mindestens 32 MB (64 MB empfohlen) für Windows® Me
- mindestens 64 MB (128 MB empfohlen) für Windows® 2000/XP

### Für Macintosh®-Verbindung

### Computer

- Ethernet-fähiger Power Macintosh®

### RAM

- mindestens 32 MB (64 MB empfohlen) für Mac OS® 8.6-9.2
- mindestens 128 MB (160 MB oder mehr empfohlen) für Mac  $OS^{\circledast} X$  10.2.4 oder höher

### Betriebssystem

- Mac  $OS^{\circledast}$  8.6-9.2 / Mac  $OS^{\circledast}$  X 10.2.4 oder höher

### Verwaltungssoftware

### **BRAdmin Professional Dienstprogramm**

- Windows<sup>®</sup> 98/98SE/Me und Windows<sup>®</sup> 2000/XP

### Web BRAdmin

- Windows® 2000 Professional/Server/Advanced Server/XP Professional

### A - 8 ANHANG

### Funktionsübersicht und werkseitige Voreinstellungen

| STUFE<br>EINS | STUFE ZWEI      | STUFE DREI     | OPTIONEN                                                                         | OPTIONEN                          | WERKSEITIGE<br>VOREIN<br>STELLUNG |
|---------------|-----------------|----------------|----------------------------------------------------------------------------------|-----------------------------------|-----------------------------------|
| 5.LAN         | 1. TCP/IP       | 1.Boot-Methode | Auto/ Fest/ RARP/<br>BOOTP/ DHCP                                                 |                                   | Auto                              |
|               |                 | 2.IP-Adresse   | [000-255].[000-255].<br>[000-255].[000-255]                                      |                                   | 169.254.X.X *1                    |
|               |                 | 3.Subnet-Mask  | [000-255].[000-255].<br>[000-255].[000-255]                                      |                                   | 255.255.0.0 *1                    |
|               |                 | 4.Gateway      | [000-255].[000-255].<br>[000-255].[000-255]                                      |                                   | 000.000.000.000                   |
|               |                 | 5.Host-Name    | BRN_XXXXXX=(letzten<br>6 Zahlen der Ethernet-<br>Adresse)<br>(bis zu 15 Zeichen) | BRN_XXXXXX                        | BRN_XXXXXX                        |
|               | 6.WINS-Konfig.  | Auto/Fest      |                                                                                  | Auto                              |                                   |
|               |                 | 7.WINS-Server  | (Primär) 000.000.000.<br>000                                                     | (Sekundär)<br>000.000.000.<br>000 | 000.000.000.000                   |
|               |                 | 8.DNS-Server   | (Primär) 000.000.000.<br>000                                                     | (Sekundär)<br>000.000.000.<br>000 | 000.000.000.000                   |
|               |                 | 9.APIPA        | Ein/Aus                                                                          |                                   | Ein                               |
|               | 2.Verschiedenes | 1.Ethernet     | Auto/100B-FD/<br>100B-HD/ 10B-FD/<br>10B-HD                                      |                                   | Auto                              |
|               |                 | 2.Zeitzone     | GMTXXX:XX                                                                        |                                   | GMT+01:00                         |

\*1: Die werkseitigen Voreinstellungen für "IP-Adresse" und "Subnet-Mask" können durch die APIPA-Einstellung geändert werden.

## STICHWORTVERZEICHNIS

| APIPA | 2- | -1, | 2-4, | 3-8 |
|-------|----|-----|------|-----|
|       |    | ••• | ,    | ~ ~ |

### В

| Bestätigungsmeldung         | 3-9 |
|-----------------------------|-----|
| BINARY_P1                   | A-2 |
| Boot-Methode                | 3-2 |
| BOOTP                       | 2-5 |
| BRAdmin Professional        |     |
|                             | 2-3 |
| BRN_xxxxxx_P1               | A-2 |
| Brother LPR Port 4-6,       | 4-7 |
| Brother Peer-to-Peer-Softwa | re  |
|                             | 4-5 |

### D

| DHCP         |     |
|--------------|-----|
| DNS-Server . |     |
| Druck        | 1-6 |

Е

| Ethernet    |   |     | 3-9 |
|-------------|---|-----|-----|
|             | F |     |     |
| Fehler-Mail |   |     | 3-9 |
|             | G |     |     |
| Gateway     |   | 1-3 | 3-6 |

| Galeway  |   | 1-5, 5-0 |
|----------|---|----------|
|          | Н |          |
| Hostname | e | 3-6      |

| I              |          |
|----------------|----------|
| IBM LAN Server | 4-1      |
| IIS            | A-1      |
| IP-Adresse     | 1-2, 3-5 |

| Kennwort 4-                                                                                                    | -4                         |
|----------------------------------------------------------------------------------------------------|----------------------------|
| Knotenname1                                                                                                    | -3                         |
|                                                                                                    | -                          |
| L                                                                                                    |                            |
| LAN                                                                                                    | -1                         |
| LAN Server4                                                                                                    | -1                         |
|                                                                                                    |                            |
| M                                                                                                    |                            |
| Macintosh-Druck5-                                                                                              | -1                         |
|                                                                                                    |                            |
| N                                                                                                    |                            |
| Netzwerkdruck4                                                                                                 | -1                         |
| Netzwerkkonfigurationsliste                                                                                    |                            |
|                                                                                                    | 0                          |
|                                                                                                    |                            |
| 0                                                                                                    |                            |
| 0                                                                                                    |                            |
| OS/2 Warp Server4-                                                                                             | -1                         |
| O<br>OS/2 Warp Server4-<br>P                                                                                   | -1                         |
| О<br>OS/2 Warp Server 4-<br>Р                                                                                  | -1                         |
| 0<br>OS/2 Warp Server 4-<br>P<br>PC-FAX                                                                        | -1<br>-6                   |
| O<br>OS/2 Warp Server 4-<br>P<br>PC-FAX                                                                        | -1<br>-6<br>-4             |
| O<br>OS/2 Warp Server 4-<br>P<br>PC-FAX                                                                        | -1<br>-6<br>-4<br>-2       |
| 0<br>OS/2 Warp Server 4<br>P<br>PC-FAX                                                                         | -1<br>-6<br>-4<br>-2<br>-1 |
| O<br>OS/2 Warp Server                                                                                          | -1<br>-6<br>-4<br>-1       |
| O<br>OS/2 Warp Server 4-<br>P<br>PC-FAX 1-<br>Peer-to-Peer 1-<br>Ping 8-<br>Print/FaxServer 1-<br>Protokoll 1- | -1<br>-6<br>-4<br>-1<br>-1 |
| O<br>OS/2 Warp Server                                                                                          | -1<br>-6<br>-4<br>-1<br>-1 |
| O<br>OS/2 Warp Server                                                                                          | -1<br>-6<br>-4<br>-1<br>-1 |
| O<br>OS/2 Warp Server                                                                                          | -1<br>-4<br>-2<br>-1<br>-1 |

| RARP       | 2-5 |
|------------|-----|
| Rendezvous | 5-1 |
| RFC 1001   | 2-4 |

| Scannen         |            |
|-----------------|------------|
| Server-Kennwo   | rt4-1      |
| Speicherkarten- | Station1-7 |
| Subnetzmaske    | 1-2, 3-5   |

### Т

| TCP/IP           | .1-1, 3-2 |
|------------------|-----------|
| TCP/IP-Druck     |           |
| TCP/IP-Protokoll | 2-1       |
| TEXT_P1          | A-2       |

### W

| Warp Server                 | . 4-1 |
|-----------------------------|-------|
| Web BRAdmin                 | .A-1  |
| Werkseitige Voreinstellunge | n     |
|                             | A-9   |
| Windows-Druck (2000/XP) .   | . 4-2 |
| Windows-Druck (98/ME)       | . 4-5 |
| WINS-Konfiguration          | . 3-6 |
| WINS-Server                 | . 3-7 |

### Ζ

| Zeitzone |  | .3-9 |
|----------|--|------|
|----------|--|------|